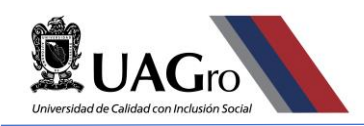

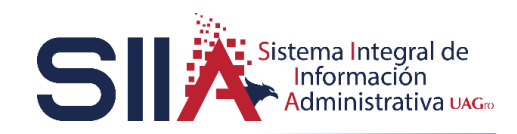

# SISTEMA DE CONTABILIDAD GUBERNAMENTAL

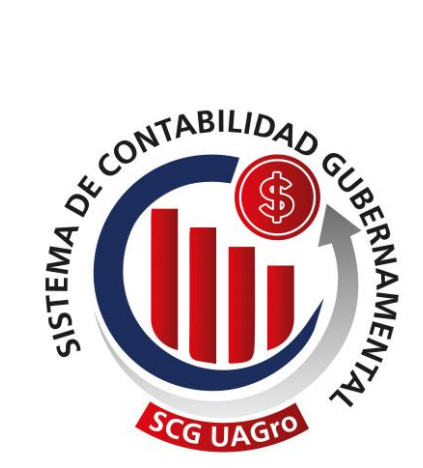

# **MANUAL DE USUARIO**

# Como Generar Un Gasto a Comprobar

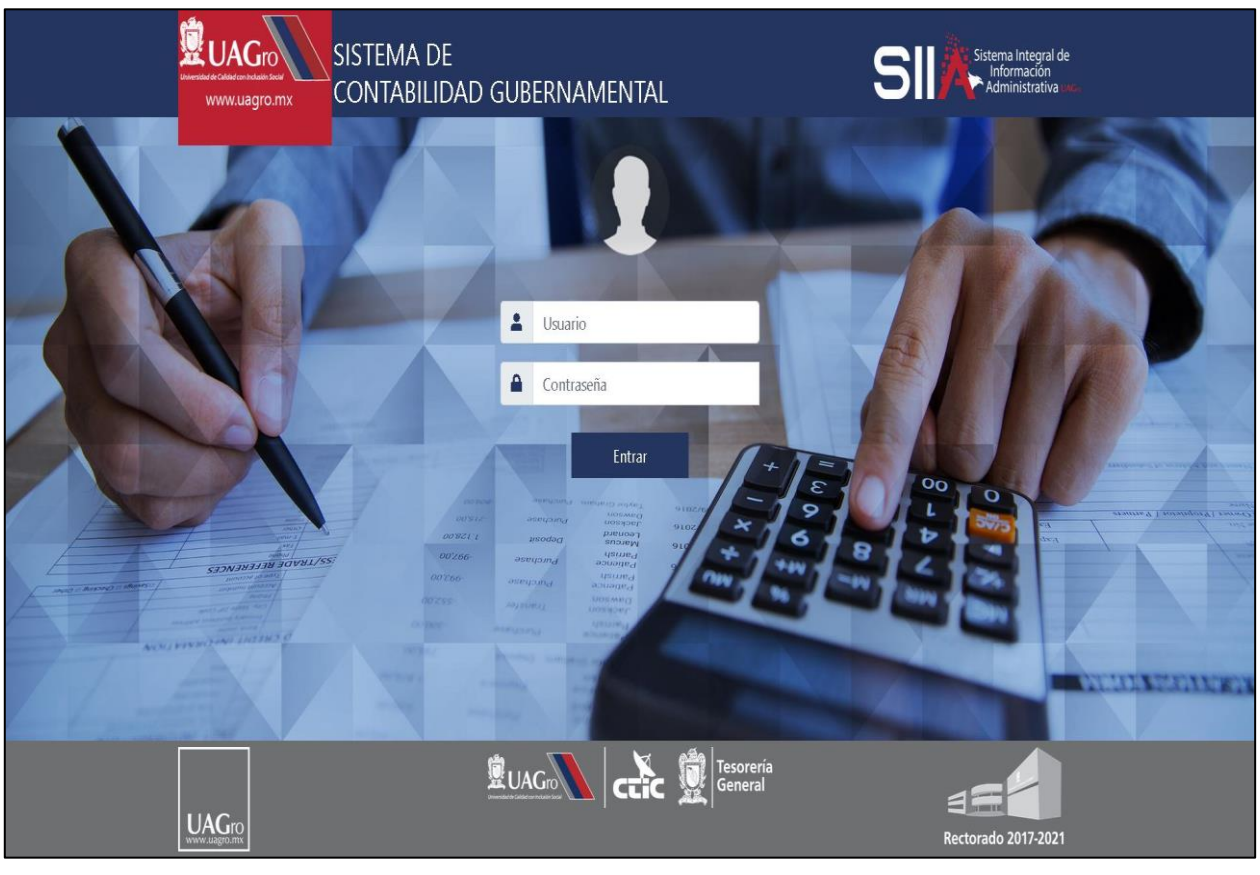

Versión: 24 de Mayo de 2020.

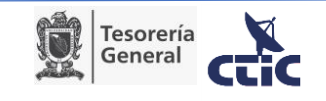

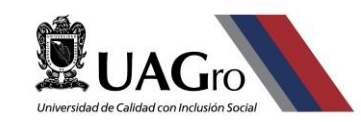

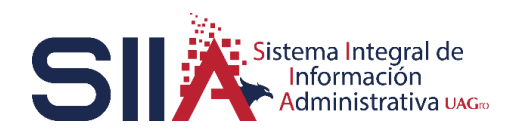

# Contenido

| I.   | INTRODUCCIÓN                                                          |
|------|-----------------------------------------------------------------------|
| II.  | TIPOS DE SOLICITUD                                                    |
| III. | FUNCIONES BÁSICAS                                                     |
| IV.  | DIAGRAMA DE FLUJO PARA REGISTRAR UNA SOLICITUD DE GASTO A COMPROBAR 5 |
| v.   | REGISTRAR UNA SOLICITUD DE GASTOS A COMPROBAR                         |
| VI.  | PREGUNTAS FRECUENTES Y SOLUCIÓN DE PROBLEMAS COMUNES                  |
| VII. | GLOSARIO                                                              |

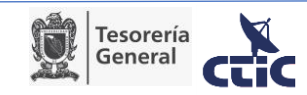

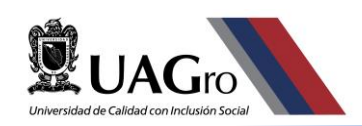

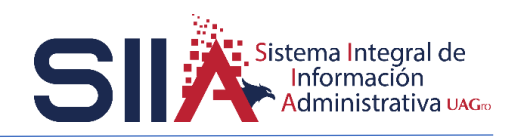

## I. INTRODUCCIÓN

La presente guía está enfocada en apoyarle a registrar una solicitud de Gasto a Comprobar.

Este tipo de solicitudes tiene la particularidad de que requiere un presupuesto para que el recurso pueda ser liberado. También es importante señalar que los gastos a comprobar UNICAMENTE se dan a trabajadores de la UAGro, ya que el recurso que es entregado debe comprobarse en su totalidad con facturas; o si hubo un sobrante debe comprobarse ficha(s) de depósito; caso contrario se procede a realizar el descuento correspondiente.

Dicho lo anterior, esperamos que esta guía le sea de mucha utilidad.

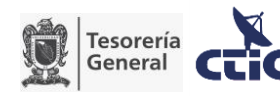

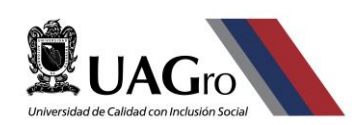

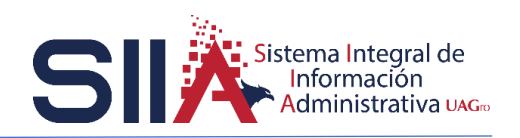

## II. TIPOS DE SOLICITUD

Antes de registrar una solicitud de gasto lo primero que se debe considerar es si la solicitud es un **Gasto a comprobar** o un **Gasto General** las cuales en resumen se definen a continuación:

- Gasto General. Este tipo de solicitud se utiliza cuando ya se realizó el gasto y se cuenta con las facturas en formato XML y PDF para solicitar el pago de las mismas, los COG que se utilicen dependerán de los conceptos de las facturas. El pago puede salir a nombre de un empleado, proveedor o un alumno.
- 2. Gasto a Comprobar. A diferencia del gasto general, en este tipo de solicitud el gasto aún no se ha realizado, por ello se debe realizar un presupuesto con los posibles COG que se vayan a utilizar en el gasto, para posteriormente ser comprobados con las facturas obtenidas. Por tal motivo el pago solo puede salir a nombre de un empleado y solo se pueden comprobar los COG y los importes que se hayan presupuestado en la solicitud de gasto a comprobar.

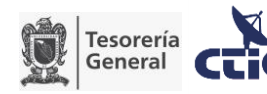

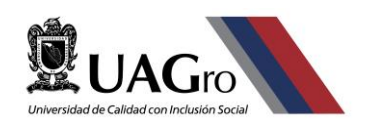

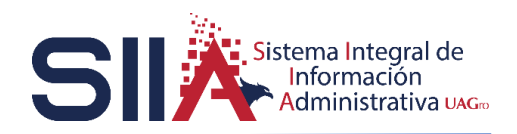

## **III. FUNCIONES BÁSICAS**

| Eiltroc | Solicitud de Recursos | -<br>utilizados realizar búsquedas on el listado de |
|---------|-----------------------|-----------------------------------------------------|
| FILLIOS | Filtro                | utilizados realizar busquedas en el listado de      |
| -       | Tramite               | solicitudes de recursos registradas.                |
|         | Importe               |                                                     |
|         | Nombre                |                                                     |
|         | Tipo_Gasto            |                                                     |
|         | Concepto              |                                                     |
|         | Fecha                 |                                                     |
|         | Mes                   |                                                     |
|         | Anio                  |                                                     |
|         | Extract Nume          | -                                                   |

Opción Datos Datos Al dar clic muestra la opción de volver a Filtros.

Botón de paginación <u>></u>: Se activa cuando en el listado de solicitudes hay más de 30 registros por lo cual se le debe de dar clic para desplegar las solicitudes faltantes.

Botón Exee : Se activa cuando se ha llegado al final de la paginación o cuando las solicitudes registradas son menores a 31. Esta opción permite exportar el listado de solicitudes al formato .csv leído por Excel.

Botón Extraer: Muestra el listado de solicitudes registradas, así como los iconos Detalle, Insertar, Comprobantes, Archivos e imprimir las cuales permiten realizar ciertas funciones a una solicitud de recursos.

Botón Nuevo : Omite el listado de solicitudes registradas y únicamente muestra los iconos Detalle, Insertar, Comprobantes, Archivos e imprimir.

Ícono Insertar + : Al dar clic muestra el formulario de captura para realizar un registro puede ser de una solicitud de recursos, un comprobante o un archivo.

Ícono Detalle : Muestra información complementaria de solo lectura de una Solicitud de recursos, comprobante o archivo, dependiendo del estado de la solicitud de recursos puede mostrar los íconos regresar, eliminar, editar y enviar.

Ícono Regresar 2 : Utilizado para regresar a la ventana anterior. Al dar clic en este botón no se guarda ni se actualiza el trámite.

Ícono Eliminar 🔄 : Elimina un registro; puede ser una solicitud de recursos, comprobante o archivo. En el caso de una solicitud de recursos estará disponible siempre y cuando no se haya enviado la solicitud.

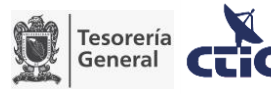

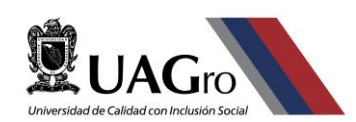

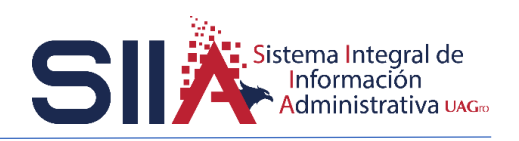

Ícono Editar 🛃 :Utilizado para editar una solicitud de recursos. Estará disponible siempre y cuando no se haya enviado la solicitud.

Ícono Guardar 🛃 : Guarda la operación actual.

Botón Enviar Enviar : Al guardar una solicitud de recursos es necesario utilizar está opción para que dicha solicitud se envíe al Área de Ventanilla.

Botón Cancelar Envío Cancelar Envio : Esta opción cancela el envío de la solicitud para realizar modificaciones o para eliminar dicha solicitud. Estará disponible solo sí el Área de Ventanilla no ha pasado la solicitud a la siguiente fase.

Botón Comprobantes **Comprobantes**: Al dar clic en esta opción el sistema nos dirige a la sección de comprobantes en donde se darán de alta las facturas correspondientes a la solicitud de recursos.

Botón Archivos Archivos : Se utiliza para dar de alta los archivos de evidencia que avalen la solicitud de recursos.

Ícono Imprimir 2 : Permite visualizar una solicitud de Recursos en formato PDF para ser entregada en Ventanilla.

Botón Enviar Comprobantes Imprimir Comprobacion Se activa al subir las facturas y llegar al importe del Gasto a Comprobar además la fase del Gasto a Comprobar debe ser "Comprobación Pendiente"

Botón Imprimir ComprobaciónImprimir ComprobaciónPermite visualizar laComprobación una que los comprobantes han sido enviados en formato PDFpara ser entregada en Auditoría.

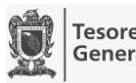

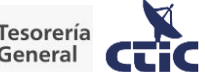

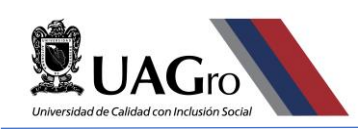

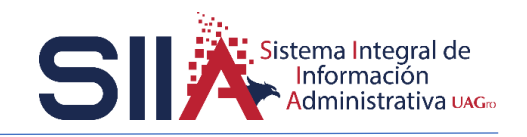

# IV. DIAGRAMA DE FLUJO PARA REGISTRAR UNA SOLICITUD DE GASTO A COMPROBAR

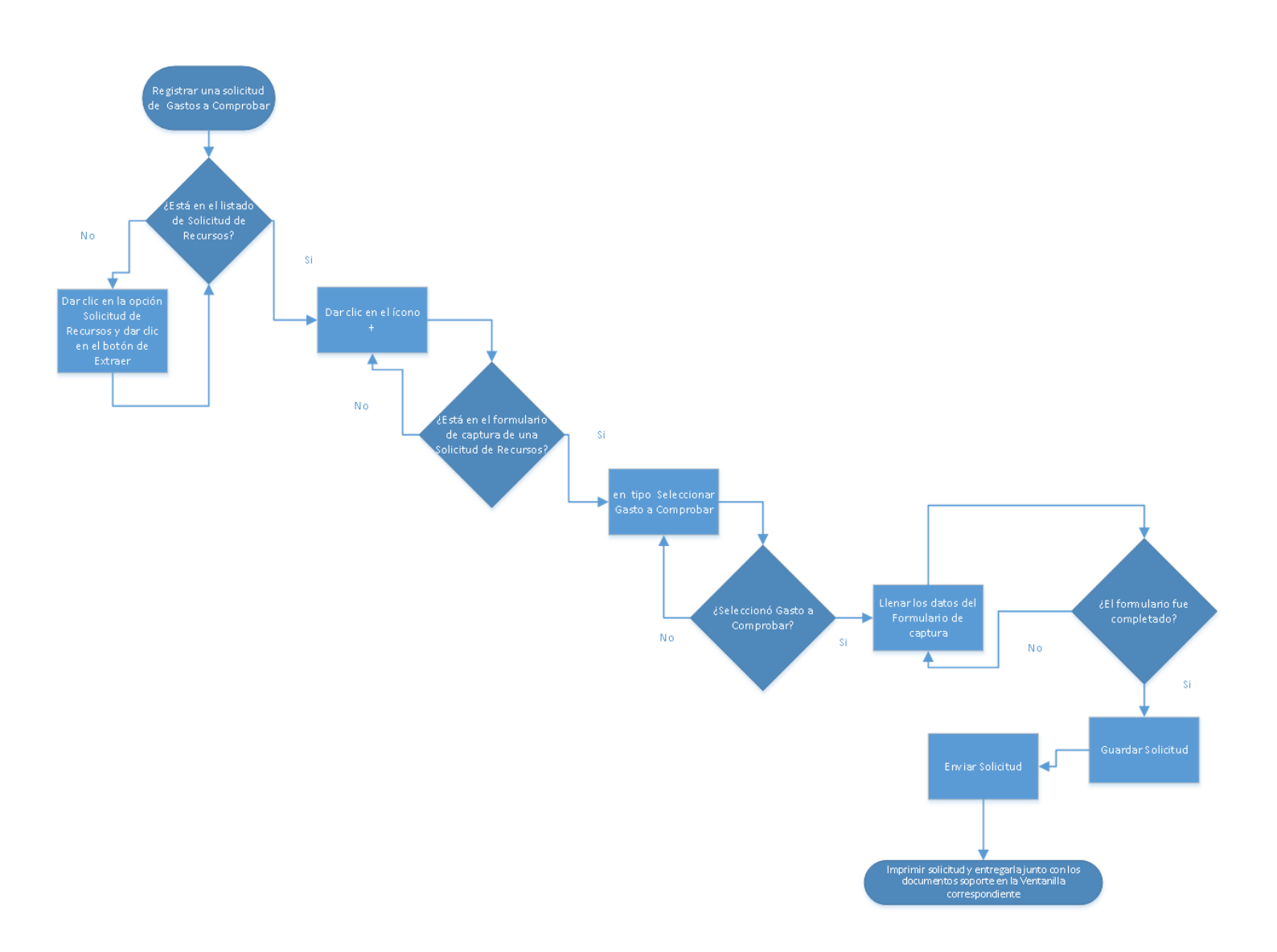

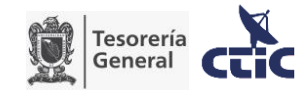

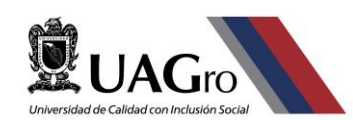

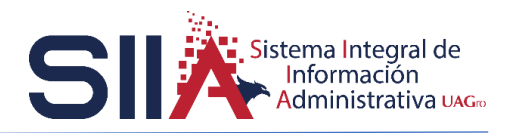

## V. REGISTRAR UNA SOLICITUD DE GASTOS A COMPROBAR

Ingresar a la URL: <u>http://www.siia.uagro.mx/finanzas/</u> iniciar sesión con su número de empleado y contraseña.

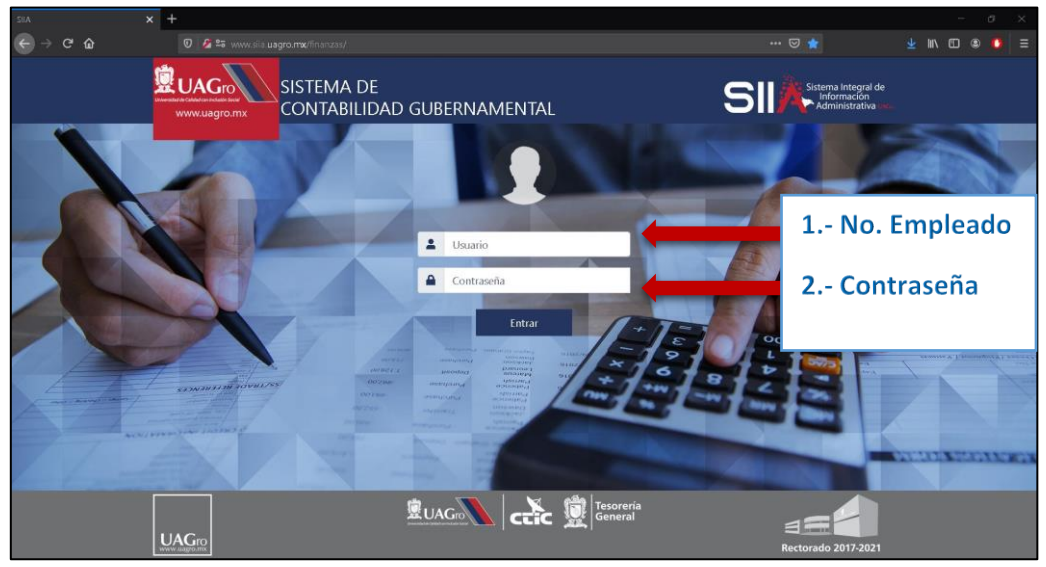

#### Fig.1. Página de inicio.

| SIA ×                                                                                                  | +                                                                                                    |                                                      | - ø ×       |
|----------------------------------------------------------------------------------------------------|----------------------------------------------------------------------------------------------------|------------------------------------------------------|-------------|
| ← → ♂ ŵ                                                                                                | 🕖 💋 25 🗝 vww.siia uagro.mw/finanzas/                                                                                                    | 🖾 📩                                                  | 👱 🛝 🖽 🛎 🧕 🚍 |
| <b>QUA</b>                                                                                             | UNIVERSIDAD AUTÓNOMA D<br>Sistema de Contabilidad Gube                                                                                                    | E GUERRERO<br>rnamental                              |             |
| Sair Ayuda<br>Capacitation<br>Crite<br>Solotad de Campra<br>Solotad de Recurso<br>Usaurios<br>TRAMITES | Selected 48 Recurrent       Fatto     3       Clic en el Nombre del Depar       Nombre     de splegar las opciones disponi       Concepto     4       Fecha       Mes       Antio | rtamento o Área p<br>bles<br><mark>e Recursos</mark> | oara        |
|                                                                                                    | 5 Clic en Extraer para desplegar el subn                                                                                                    | nenú                                                 |             |

#### Fig.2. Ventana principal.

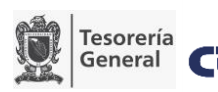

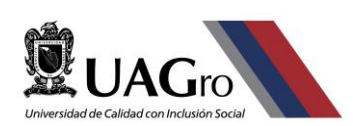

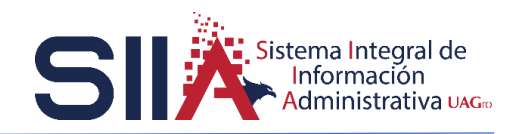

| SIA ×                                        | +                                                                                    | - 0 × |
|----------------------------------------------|--------------------------------------------------------------------------------------|-------|
| ← → ♂ ŵ                                      |                                                                                      |       |
|                                              | UNIVERSIDAD AUTÓNOMA DE GUERRERO<br>Sistema de Contabilidad Gubernamental            |       |
| Contra Contra                                | Solicitud de Recursos                                                                |       |
| Sair Muda                                    | E + Comprobantes Archivos # Imprimir Comprobacion                                    |       |
| Capacitación<br>CTIC                         | Datas Elicel Num [7] = Festa Tipo Nembre Concesta Monto (Petenda Neta Comproba (Fase |       |
| Solicitud de Compra<br>Solicitud de Recursos |                                                                                      |       |
| Usuarios                                     |                                                                                      |       |
| Tronities                                    |                                                                                      |       |
|                                              |                                                                                      |       |
|                                              |                                                                                      |       |
|                                              |                                                                                      |       |
|                                              |                                                                                      |       |
|                                              | 6 clic para registrar una solicitud                                                  |       |
|                                              | 0 ciic para registrar una solicituu                                                  |       |
|                                              |                                                                                      |       |
|                                              |                                                                                      |       |
|                                              |                                                                                      |       |
|                                              |                                                                                      |       |
|                                              |                                                                                      |       |
|                                              |                                                                                      | ~     |

#### Fig.3. Submenú.

Al realizar el paso 6 el sistema mostrará el formulario de captura, lo primero será elegir el tipo de solicitud a realizar (Gasto a Comprobar o Gasto General ) y elegir la bolsa de donde saldrá el recurso.

| SIA X                                                                                                    | +                                                                                                    | - | 6 | × |
|----------------------------------------------------------------------------------------------------|----------------------------------------------------------------------------------------------------|---|---|---|
| ← → ♂ ☆                                                                                                  |                                                                                                    |   |   | Ξ |
| <b>QUA</b>                                                                                               | UNIVERSIDAD AUTÓNOMA DE GUERRERO<br>Sistema de Contabilidad Gubernamental                                                                                                    |   |   | î |
| State Ayuda<br>Capacitación<br>CTIC<br>Solcitad de Compra<br>Solcitad de Recursos<br>Usuando<br>TRAMITES | Concepts     Concepts     Concepts |   |   |   |
|                                                                                                    | Gaste Retenión<br>E =<br>Ban Serv <sup>*</sup> , Ps∪Inid Unié Recurso COO Monto                                                                                                    |   |   |   |

Fig.4. Formulario de captura.

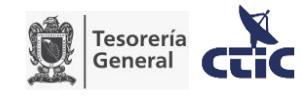

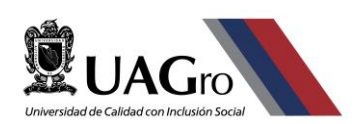

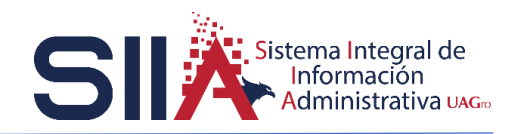

| SIA X                 |                                                                                                    |                                                                                                    |                                                                                                    |                                                                                                    |                                      |         |   |     |
|-----------------------|----------------------------------------------------------------------------------------------------|----------------------------------------------------------------------------------------------------|----------------------------------------------------------------------------------------------------|----------------------------------------------------------------------------------------------------|--------------------------------------|---------|---|-----|
| € → ୯ û               |                                                                                                    |                                                                                                    |                                                                                                    |                                                                                                    |                                      | II\ 🖽 🖷 | 0 |     |
|                       | Gro-                                                                                                    | ١U                                                                                                    | NIVERSID.<br>Sistema                                                                                                    | AD <b>A</b> UTÓN<br>de Contabilid                                                                                                    | OMA DE GUERRERO<br>lad Gubernamental |         |   | ~   |
| Sair Ayuda            | Captura Inserta                                                                                                    |                                                                                                    |                                                                                                    |                                                                                                    |                                      |         | ^ |     |
| Canacitación          | <b>•</b> 7 64                                                                                                    |                                                                                                    |                                                                                                    |                                                                                                    |                                      |         |   |     |
| CTIC                  | Bolsa                                                                                                    | -                                                                                                    |                                                                                                    |                                                                                                    |                                      |         |   |     |
| Solicitud de Compra   |                                                                                                    |                                                                                                    |                                                                                                    |                                                                                                    |                                      |         |   |     |
| Solicitud de Recursos | << Pag Anterior                                                                                                    | Cer                                                                                                    | rar                                                                                                    | Pag Siguiente >>                                                                                                    |                                      |         |   |     |
| Usuanto               | 98<br>104<br>106<br>124<br>124<br>239<br>1021<br>49940<br>80554<br>96661<br>104901<br>10305<br>104901<br>10305<br>336965<br>336974<br>435900 | Otros Fondos Epercicios ani<br>Cruzicha Nacional, cn444<br>FAM Superioria 2014<br>FAM Superioria 2014<br>FAM Superioria 2015<br>FAM 2013<br>J Lacedo<br>Concentración 2014 Superioria 2014<br>Subsidio Ordinario Federal<br>Subsidio Ordinario Federal<br>Subsidio Ordinario Estatal<br>201400 FAR LetVare La Chatacenter<br>Proytoch encuesta SABEL<br>Ordito FAR J ordena Edual<br>CRUZDAN NACIONAL CIMAN<br>CRUZDAN NACIONAL CIMAN<br>PORIDO EL PARE LAVIEL A<br>FORDO FAR APORTACIONE<br>PORIDO EL PARE CANONAL CIMAN<br>PORIDO EL PARE TATAL, DIPER<br>ENVIRON ESTATAL, DIPER<br>FONDO EL PARE PARE CANONAL<br>CANONAL CIMAN CIMAN<br>PORIDO EL PARE TATAL, DIPER<br>FONDO EL PARE PARE CANONAL CIMAN<br>PORIDO EL PARE PARE CANONAL CIMAN<br>PORIDO EL PARE PARE CANONAL CIMAN<br>PORIDO EL PARE CANONAL CIMAN<br>PORTO EL PARE CANONAL CIMAN<br>PORTO EL PARE CANONAL | entres<br>RERE 2014<br>LDS<br>ERAL,<br>NO16<br>016<br>016<br>010 E LA EDUCACIÓN<br>0 de la Calisda en Institución<br>104 en Educación Media SI<br>delere 2016<br>9 MULTIPLES IN EDUCACIÓN<br>TA 2015<br>1040 TELES IN EDUCACIÓN<br>TA 2015 | 9.<br>50/500/17/2014<br>50/500/17/2014<br>50/500/17/2015<br>40/500/17/2015<br>40/500/17/200/17/200<br>40/500/17/200<br>40/500/17/200<br>40/500/17/200<br>40/500/17/200<br>40/500/17/200<br>40/500/17/200<br>40/500/17/200<br>40/500/17/200<br>40/500/17/200<br>40/500/17/200<br>40/500/17/200<br>40/500/17/200<br>40/500/17/200<br>40/500/17/200<br>40 | Clic en la bolsa a elegir            |         |   |     |
|                       | 437128<br>437358                                                                                                    | PROGRAMA PRA EL DESAL<br>EXPANSIÓN EN LA OFERTA                                                                                                    | ROLLO PROFESIONAL DO<br>EDUCATIVA EN EDUCACIÓN                                                                                                    | CENTE (PRODEP), 2015<br>I MEDIA SUPERIOR Y SUPERIOR                                                                                                    |                                      |         |   |     |
|                       | << Pag Anterior                                                                                                    | Cer                                                                                                    | rar                                                                                                    | Pag Siguiente >>                                                                                                    |                                      |         |   |     |
|                       | Gasto a Comprobar 🖂                                                                                                    | inventariable: No ~                                                                                                    |                                                                                                    |                                                                                                    |                                      |         |   | 1.5 |
|                       | U Resp P 72                                                                                                    | 2 TECNOLOGÍ                                                                                                    | S DE LA INFORMACIÓN                                                                                                    | Y COMUNICACIÓN                                                                                                    |                                      |         |   |     |
|                       | Actividad P 4<br>Bolsa P                                                                                                    | Realizar las l                                                                                                    | unciones de docencia, in                                                                                                    | vestigación, extensión y vincula                                                                                                    |                                      |         | , | . , |

Fig.5. Listado de Bolsas.

Si en el listado no encuentra la bolsa requerida puede realizar una busqueda por número o por nombre de la bolsa como se muestra a continuación.

|                                               | 1.                                                                                                    |                                                                                                    |                                                                                   |                                                                                                    |                               |              | _     | 0 | ~ |
|-----------------------------------------------|----------------------------------------------------------------------------------------------------|----------------------------------------------------------------------------------------------------|-----------------------------------------------------------------------------------|----------------------------------------------------------------------------------------------------|-------------------------------|--------------|-------|---|---|
| × AIC                                         | +                                                                                                    |                                                                                                    |                                                                                   |                                                                                                    |                               |              |       | 0 | ~ |
| (← → C @                                      | O 25 -0 10000                                                                                                    |                                                                                                    |                                                                                   |                                                                                                    |                               | ··· 🖾 📮      | M 🖽 🧐 |   | Ξ |
|                                               | Gro-                                                                                                    | ١U                                                                                                    | NIVERSIDA<br>Sistema d                                                            | D AUTÓN<br>e Contabilida                                                                                                    | OMA DE GUEI<br>ad Gubernament | RRERO<br>tal |       |   | Â |
| Salir Ayuda                                   | Captura Inserta                                                                                                    | Eccribir                                                                                                    | Inúmore                                                                           | a da                                                                                                    |                               |              |       |   | • |
| Capacitación                                  | 9 🛃<br>Bolsa                                                                                                    | bolsa                                                                                                    | inumero                                                                           | O Escrib                                                                                                    | ir el nombre                  | de la        |       |   |   |
| Solicitud de Compra                           |                                                                                                    |                                                                                                    |                                                                                   | holsa                                                                                                    |                               |              |       |   |   |
| Solicitad de Recursos<br>Usuarias<br>TRAMITES | c Papeterior 98 104 104 104 104 105 107 107 107 107 1070 1070 108061 108061 108061 108061 108061 108061 108061 108061 108061 108061 108061 108061 108061 108061 108070 108070 | Стор Fonds (Fonds) (Fonds) (F | rr mines<br>GRE 2014<br>LDB<br>UDB<br>UDB<br>UDB<br>UDB<br>UDB<br>UDB<br>UDB<br>U | Distributed ><br>Data<br>búsco<br>exercise (Precise 2014)<br>exercise (Precise 2014)<br>exercise (Precise 2014)<br>exercise 2014)<br>exercise 2014<br>exercise 2014<br>ex | Enter para co<br>queda.       | onfirmar la  |       | _ |   |
|                                               | Gasto a Comprobar                                                                                                    | v inventariapie No v                                                                                                    |                                                                                   | r ag angulence >>                                                                                                    |                               |              |       |   |   |
|                                               | U Resp P<br>Actividad P<br>Bolsa P                                                                                                    | 72 TECNOLOGÍ<br>4 Realizar las                                                                                                    | IS DE LA INFORMACIÓN Y<br>unciones de docencia, inves                             | COMUNICACIÓN<br>tigación, extensión y vincule                                                                                                    |                               |              |       |   |   |

Fig.6. Búsqueda de Bolsas I.

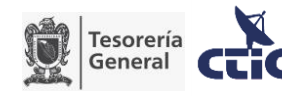

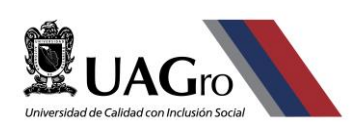

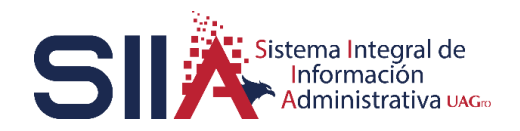

| SIA X                             | +                                                                                                    |                                                                                                    |                                                                                                    |                                                      |                          |                          | - σ       | ×            |
|-----------------------------------|----------------------------------------------------------------------------------------------------|----------------------------------------------------------------------------------------------------|----------------------------------------------------------------------------------------------------|------------------------------------------------------|--------------------------|--------------------------|-----------|--------------|
| € → ୯ ŵ                           |                                                                                                    |                                                                                                    |                                                                                                    |                                                      |                          |                          | lin 🖽 🛎 🪺 |              |
|                                   | -<br>Jro                                                                                                    | U                                                                                                    | NIVERSID<br>Sistema                                                                                                    | AD AUTÓN<br>de Contabilid                            | OMA DE GU<br>ad Gubernam | U <b>ERRERO</b><br>ental |           | <pre>^</pre> |
| Sair Ayuda                        | Captura Inserta                                                                                                    |                                                                                                    |                                                                                                    |                                                      |                          |                          |           | ^            |
| Capacitación                      | *7 Ed                                                                                                    |                                                                                                    |                                                                                                    |                                                      |                          |                          |           |              |
| CTIC                              | Bolsa                                                                                                    | estatal                                                                                                    |                                                                                                    |                                                      |                          |                          |           |              |
| Usuarios<br>Visuarios<br>TRAMITES | 4< Pag Anterior<br>83504<br>339974<br>989000<br>779343<br>1807511<br>1990205<br>1402699<br>1751973<br>2138544<br>4< Pag Anterior | Cerrar<br>Subido Ordinario Estatal<br>INVERSIÓN ESTATAL DIRE<br>SUBSIÓN OSTATAL DIRE<br>SUBSIÓN ESTATAL ORDI<br>SUBSIÓN ESTATAL ORDI<br>SUBSIÓN ESTATAL ORDI<br>SUBSIÓN ESTATAL ORDI<br>SUBSIÓN ESTATAL ORDI<br>SUBSIÓN ESTATAL ORDI | Pag Siguiente >> 2015 ECTA 2015 ECTA 2015 ECTA 2015 ECTA 2016 ECTA 2016 ECTA 2016 ECTA 2016 ECTA 2016 ECTA 2017 ECTA 2018 ECTA 2019 ECTA 2019 ECTA 201 ECTA 201 EC | (                                                    | Clic en la bo            | ılsa a elegir            |           |              |
|                                   | Gasto a Comprobar                                                                                                    | inventariable: No                                                                                                    | ļ                                                                                                    | ,                                                    |                          |                          |           |              |
|                                   | U Resp D 72<br>Actividad D 4<br>Bolsa D<br>Empleados D                                                                           | Realizar las                                                                                                    | IAS DE LA INFORMACION<br>funciones de docencia, in                                                                                                    | I Y COMUNICACION<br>westigación, extensión y vincula |                          |                          |           |              |
|                                   | Concepto                                                                                                    |                                                                                                    | Commission                                                                                                    | Nativ                                                |                          |                          |           |              |
|                                   | Gasto                                                                                                    | Retención                                                                                                    |                                                                                                    |                                                      |                          |                          |           | >            |

Fig.7. Búsqueda de Bolsas II.

Una vez que se definió la bolsa el siguiente paso es elegir a nombre de qué empleado va a salir el pago como se muestra a continuación:

| SIA X                                                                                                    | +                                                                                                    |                | - ø × |
|----------------------------------------------------------------------------------------------------|----------------------------------------------------------------------------------------------------|----------------|-------|
|                                                                                                    |                                                                                                    |                |       |
| <b>QUA</b>                                                                                                | UNIVERSIDAD AUTÓNOMA DE GUI<br>Sistema de Contabilidad Gubernamer                                                                                                    | ERRERO<br>ntal |       |
| Sair Ayuda<br>Capacitatión<br>CTIC<br>Solicitud de Cinepra<br>Solicitud de Pincunos<br>Unumos<br>TRAMITES | Concepto Concepto Co | gar el listado | o de  |
|                                                                                                    | Casto Retención                                                                                                    |                |       |

#### Fig.8. Selección de persona.

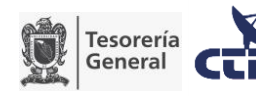

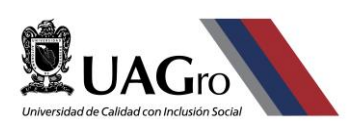

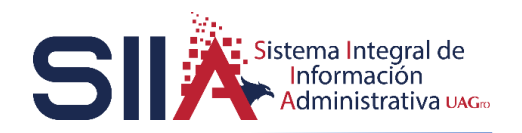

| SIA X                                                           | +                                                                                                    |                               |                                                                                                    |                                                                                |                             |                        |       | - | o > | ł |
|-----------------------------------------------------------------|----------------------------------------------------------------------------------------------------|-------------------------------|----------------------------------------------------------------------------------------------------|--------------------------------------------------------------------------------|-----------------------------|------------------------|-------|---|-----|---|
| ⊖ → ୯ ଇ                                                         |                                                                                                    |                               |                                                                                                    |                                                                                |                             |                        |       | • |     |   |
| <b>QUA</b>                                                      | Gro—                                                                                                    |                               | UNIVERS<br>Sister                                                                                                    | IDAD AUTÓN<br>ma de Contabilida                                                | OMA DE GUE<br>ad Gubernamer | E <b>RRERO</b><br>ntal |       |   |     | 1 |
| Sair Ayuda                                                      | Captura inserta                                                                                                    |                               |                                                                                                    |                                                                                |                             |                        |       |   | ^   | 1 |
| Capacitación                                                    | <b>*</b> 7 🖬                                                                                                    |                               |                                                                                                    |                                                                                |                             |                        |       |   |     |   |
| CTIC                                                            | Numero                                                                                                    | Nombre                        |                                                                                                    |                                                                                |                             |                        |       |   |     |   |
| solicado de Compa<br>Solicado de Recursos<br>Unumos<br>TROMITES | ad de Compra<br>ad de Recursos<br>es<br>1 2 ACIVEDO ALTRO JE<br>1 2 ACIVEDO ALTRO JE<br>2 CORCIA JE<br>1 2 ACIVEDO ALTRO JE<br>2 CORCIA JE<br>1 2 ACIVEDO ALTRO JE<br>2 ALTRO ALTRO JE<br>1 2 ACIVEDO ALTRO JE<br>2 ALTRO ALTRO JE<br>1 2 ACIVEDO ALTRO JE<br>1 2 ACIVEDO ALTRO JE<br>1 2 ACIVEDO ALTRO JE<br>1 2 ACIVEDO ALTRO JE<br>1 2 ACIVEDO ALTRO JE<br>1 2 ACIVEDO ALTRO JE<br>1 2 ACIVEDO ALTRO JE<br>1 3 COLARIDO ALTRO JE<br>1 3 COLARIDO ALTRO JE<br>1 4 COLEVA VINCES JE<br>1 4 COLAR VINCES JE<br>1 9 HERMANDEZ CHEZ JOL<br>1 9 HERMANDEZ CHEZ JOL |                               | Pag Siguiente >>           0 / PEDRO           0 / PEDRO           0 / PEDRO           0 / PEDRO           0 / PEDRO           0 / PEDRO           0 / PEDRO           0 / JUDIO           0 / JUDIO           0 / JUDIO           0 / JUDIO           0 / JUDIO           2 / CRESUS           3 / HOLDA           2 / IOANSA           3 / HUDA           2 / IOANSA           2 / CRESUS           2 / CRESUS           3 / MADO           2 / CRESUS           3 / MADO           3 / MADO           3 / MADO           3 / MADO           3 / MADO | <b>—</b> 11                                                                    | Clic en la p                | ersona requ            | uerid | a |     |   |
|                                                                 | 22<br>23<br>24                                                                                                    | WENCES VELAZO                 | ARIA ESTHER<br>JEZ / HERACLIA                                                                                                    |                                                                                |                             |                        |       |   |     |   |
|                                                                 | << Pag Anterior                                                                                                    | Cerrar                        | Pag Siguiente >>                                                                                                    |                                                                                |                             |                        |       |   |     |   |
|                                                                 | Gasto a Comprobar                                                                                                    | Inventariable:                | No 🗠                                                                                                    |                                                                                |                             |                        |       |   |     | ļ |
|                                                                 | U Resp P 7<br>Actividad P 4<br>Bolsa P 2                                                                                                    | 2 TECI<br>Real<br>136544 SUBS | IOLOGÍAS DE LA INFORM<br>zar las funciones de doce<br>IDIO ESTATAL ORDINAR                                                                                                    | HACIÓN Y COMUNICACIÓN<br>Incia, investigación, extensión y vincula<br>RIO 2020 |                             |                        |       |   | ~   |   |

Fig.9. Lista de Empleados.

Si en el listado no encuentra el nombre de la persona requerida puede realizar una busqueda por número o nombre de la persona.

|                                                                      | × +                                                                              |                                                                                                    |                                                                   | - ø ×       |
|----------------------------------------------------------------------|----------------------------------------------------------------------------------|----------------------------------------------------------------------------------------------------|-------------------------------------------------------------------|-------------|
| ) → ଫ ŵ                                                              |                                                                                  |                                                                                                    |                                                                   | IIN 🖽 🛎 🚺 🗉 |
| <b>Ö</b> UA                                                          | Gro-                                                                             | UNIVERSII<br>Sistema                                                                                                    | DAD AUTÓNOMA DE GUERRERO<br>a de Contabilidad Gubernamental       |             |
| Salir Ayuda                                                          | Captura Inserta                                                                  | cribir el número                                                                                                    | de                                                                | ^           |
| Consultanila                                                         | • • • pe                                                                         | rsona                                                                                                    |                                                                   |             |
| CTIC                                                                 | Numero                                                                           | Nombre                                                                                                    | O Escribir el nombre de la                                        |             |
| Solicitud de Compra<br>Solicitud de Retursos<br>Usuarios<br>TRAMITES | <pre>&lt;&lt; Pag Anterior 1 2 4 5 7 8 8 1 1 1 1 1 1 1 1 1 1 1 1 1 1 1 1 1</pre> | Certral Pag Sigurete >> ACINED CONTINUE (PERGE) ACINED CONTINUE (PERGE) CONTINUE (PERGE) ADMES CONTINUE (PERGE) ADMES CONTINUE ADMESSIONAL ADMESSIONAL ADMES | persona<br>Dar Enter para confirmar la<br>búsqueda.               |             |
|                                                                      | Gasto a Comorobar                                                                | Inventariate No                                                                                                    |                                                                   |             |
|                                                                      | U Resp P 72<br>Actividad P 4<br>Bolsa P 21                                       | TECNOLOGÍAS DE LA INFORMACI<br>Realizar las funciones de docencia<br>36544 SUBSIDIO ESTATAL ORDINARIO 2                                                                                                    | ÓN Y COMUNICACIÓN<br>, hrvestigación, extensión y vincule<br>2020 | ~           |

Fig.10. Búsqueda de personas I.

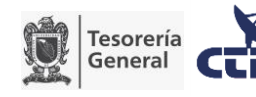

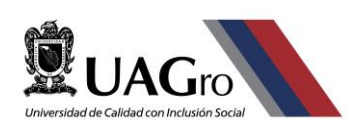

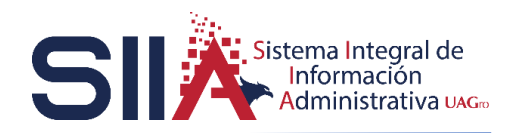

| SIA X                                                     | +                                                                                                    |      | - ø ×     |
|-----------------------------------------------------------|----------------------------------------------------------------------------------------------------|------|-----------|
| ( ) ୯ ଜ                                                   |                                                                                                    |      | li\⊡ © [⊒ |
| <b>Ū</b> UA(                                              | UNIVERSIDAD AUTÓNOMA DE GUERRERO<br>Sistema de Contabilidad Gubernamental                                                                                                    | o    | ^         |
| Salir Ayuda<br>Capacitación<br>CTIC<br>Soliciai de Comera | Ciphrainann<br>9 Ja<br>Numero<br>1992 — 12 - Clic en la persona a ele                                                                                                    | ogir |           |
| Solicitud de Recursos<br>Usuarios<br>TRAMITES             | «Pagintino" Cerrir Pagiliguiente»           1289         LECH OLINOZ COND           «Pagintenio" Cerrir Pagiliguiente»>                                                                                                    | -8"  |           |
|                                                           | Cansol Comproba     Inventanatie     No       Unable     P 22     TECNOLOGIAS CE LA INFORMACIÓN Y COMUNICACIÓN       Actuals     P 3     Realizor las funciones de docancia, investigación, entensión y vincula       Bolas     P 2130544     SUBSIDIO ESTATAL ORDINARIO 2020       Empleados     P |      |           |
|                                                           | Gaste Refención<br>Bi⊡ Bien Sarv . PxUmid Unid Recurso COO Monto<br>P                                                                                                    |      |           |

Fig.11. Búsqueda de personas II.

Después de haber definido el empleado a quien va a salir el pago, el siguiente paso es definir quién va a autorizar la solicitud de recursos.

| SIA                                                                  | × +                                                                                                    |                                     |                            | - 5 × |
|----------------------------------------------------------------------|----------------------------------------------------------------------------------------------------|-------------------------------------|----------------------------|-------|
| ↔ ♂ ☆                                                                |                                                                                                    |                                     |                            |       |
|                                                                      | UNIVERSIDAD<br>Sistema de O                                                                                                    | <b>AUTÓNOMA</b><br>Contabilidad Gul | DE GUERRERO<br>bernamental |       |
| Selir Ayuda                                                          | Coptura Inserta                                                                                                    |                                     |                            |       |
| Capacitación<br>CTIC                                                 | Gasto a Comprobar · inventariable No ·                                                                                                    |                                     |                            |       |
| Solicitud de Cempra<br>Solicitud de Recursos<br>Usuarios<br>TRAMITES | URep 2/2 TECHOLOGÍAS DE LA INFORMACIÓN Y COMU<br>Activida 0/4 Realizza las funciones de docario, investigará<br>Bolas 0/2 126544 SUBSIDIO ESTATAL ORDINARIO 2020<br>Empleados 0/2 12692 LEON QUIROZ / DAVID<br>Autoriza 0/2 12692 LEON QUIROZ / DAVID<br>Concepto Concepto Comprobarios Comprobarios | n, extensión y vincule              | desplegar el listado de    |       |
|                                                                      | Gasto Retención                                                                                                    |                                     |                            |       |
|                                                                      | まし<br>Bien Serv PxUnid Unid Re                                                                                                    | curse COG Mente                     |                            |       |
|                                                                      |                                                                                                    |                                     |                            |       |
|                                                                      |                                                                                                    |                                     |                            |       |

Fig.12. Autorización de la solicitud.

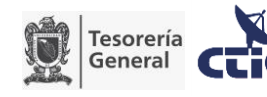

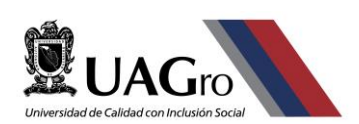

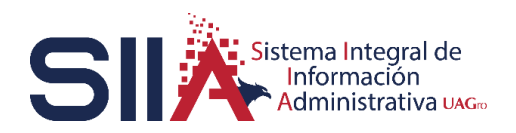

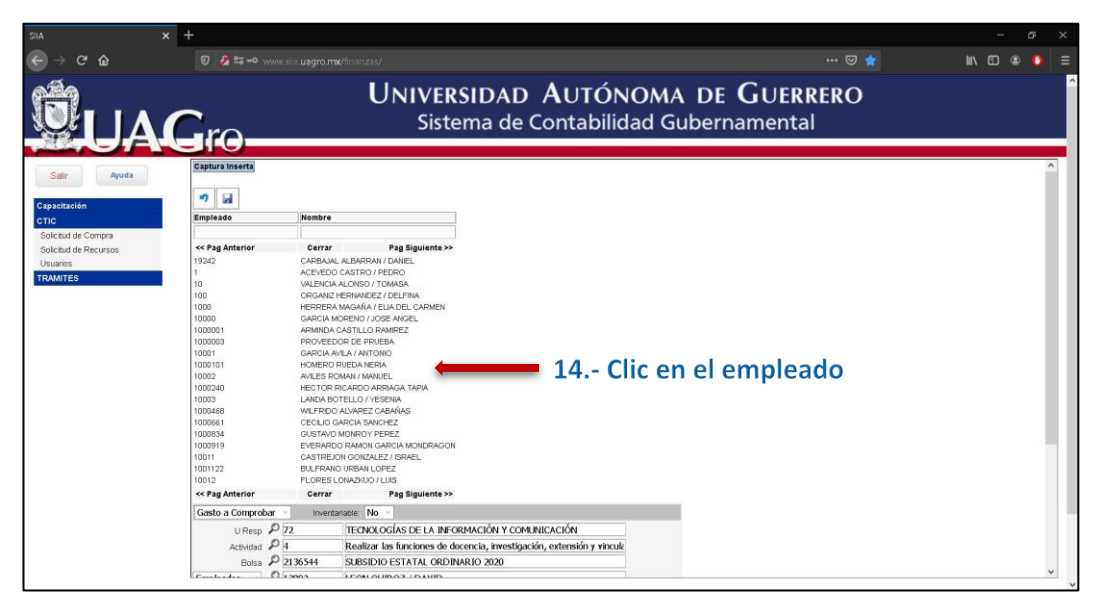

Fig.13. Listado de Empleados.

Si en el listado no encuentra el nombre de la persona requerida puede realizar una busqueda por número o nombre de la persona como se muestra en las

#### Fig.10. Búsqueda de personas I y Fig.11. Búsqueda de personas II. De esta guía.

Continuando con el proceso el siguiente paso será definir el motivo de la solicitud en el cual se recomienda especificar lugar y fecha. para las Unidades Académicas adicionalmente se recomienda especificar el nivel educativo (Licenciatura, Maestría etc.)

| SIA × -                                                                              | +                                                                                                    | - o × |
|--------------------------------------------------------------------------------------|----------------------------------------------------------------------------------------------------|-------|
| <li>← ⇒ ୯ ଇ</li>                                                                     | 👽 🖉 😫 🗝 www.sia.usgro.mw/finanzas/ 🛛 😽 🔤                                                                                                    |       |
|                                                                                      | UNIVERSIDAD AUTÓNOMA DE GUERRERO<br>Sistema de Contabilidad Gubernamental                                                                                                    |       |
| Salir Ayuda                                                                          | Captura Inserta                                                                                                    |       |
| Capatasida<br>CitiC<br>Solchid de Caraya<br>Solchid de Herusos<br>Usawos<br>TRAMITES | Gesto a comprobar       New Exercision         Corregeds       P 12992         LECON QURCZ (DAVID)         Advids       P 12992         LECON QURCZ (DAVID)         Statistic Statistic Statis Statist |       |

Fig.14. Concepto.

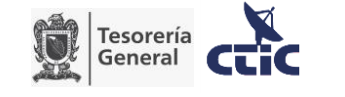

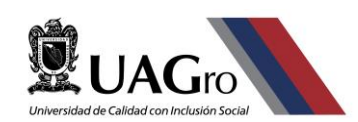

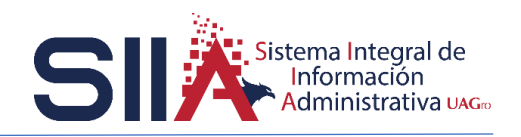

Después de establecer el concepto lo siguiente será determinar los bienes o servicios en base al presupuesto que se haya definido.

| SIA ×                                                    | +                                                                                                    |       |
|----------------------------------------------------------|----------------------------------------------------------------------------------------------------|-------|
|                                                          |                                                                                                    |       |
|                                                          | UNIVERSIDAD AUTÓNOMA DE GUERRERO<br>Sistema de Contabilidad Gubernamental                                                                                                    | ^<br> |
| Salir Ayuda                                              | Captura Inserta                                                                                                    |       |
| Capacitación                                             | 9 H                                                                                                    |       |
| CTIC                                                     | Gasto a Comprobar v Inventanable: No v                                                                                                    |       |
| Solicitud de Compra<br>Solicitud de Recursos<br>Usuarios | $U_{\text{Resp}} = \frac{P}{P_{22}}$ TECNOLOGÍAS DE LA INFORMACIÓN Y COMUNICACIÓN Activitas $\frac{P}{P_{11}}$ Realizar ins functiones de docurcito, investigación, estertisarion y vincule Botus $\frac{P}{P_{12}}$ SAS HO SESTATURA COMPANIO 2020 |       |
| TRAMITES                                                 | Empleados 🗸 🕫 LEON QUIROZ / DAVID                                                                                                    |       |
|                                                          | Radnuž / LOVE LAANGENOV / DATALE a una reunión de trabajo en Acapulco, SCO.<br>Carcepto (o días 19 y 20 de mayo del 2020).                                                                                                    |       |
|                                                          | Comprobantes Neto                                                                                                    |       |
|                                                          | <b>16 Clic en + para agregar un registro.</b>                                                                                                    |       |

Fig.15. Agregar un Bien o Servicio.

El listado de Bienes y Servicios está vinculado al Catálogo **Clasificador por objeto del gasto (COG)** establecido por la CONAC, puede consultarlo en: <u>https://www.conac.gob.mx/work/models/CONAC/normatividad/NOR 01 02 006.pdf</u>

Para definir los Bienes o Servicios que se van a registrar en la solicitud se recomienda buscar bajo los siguientes criterios.

**17.**A Si conoce el identificador (Id) del Bien o Servicio puede escribir el número directamente. como se muestra a continuación:

| sia 🗙 🗙                                                                                                 | SECRETARIA DE HACIENDA Y CRET 🗙 🛛 🕂                                                                                                    |          | - 5 ×        |
|----------------------------------------------------------------------------------------------------|----------------------------------------------------------------------------------------------------|----------|--------------|
| ← → ୯ ŵ                                                                                                 |                                                                                                    |          | III\ 🗉 😐 💽 🖆 |
|                                                                                                    | UNIVERSIDAD AUTÓNOMA DE GUERR<br>Sistema de Contabilidad Gubernamental                                                                                                    | RERO     | Î            |
| Salar Ayuda<br>Cigeatastala<br>CTIC<br>Solichid de Compa<br>Solichid de Recursos<br>Usuares<br>TRAMATES | Conceptor limenta     Conceptor limentanisie No     Conceptor limentanisie No     Conceptor limentanisie     Conceptor limentanisie     Conceptor limentanis     Conceptor limentanisie     Conceptor l |          |              |
|                                                                                                    | 17.A.1 Escribir el identificador del bien o servici<br>Enter para confirmar la búsqueda                                                                                                    | io y dar |              |

Fig.17.A. Buscar Bien o Servicio por Identificador.

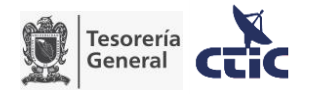

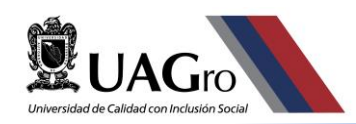

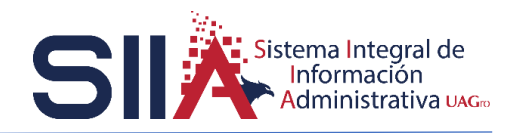

En caso contrario realizar una Búsqueda del Bien o Servicio.

17.B Por el campo descripción especificando alguna palabra clave.

| SIA X                                                                | +                                                                                                    | - o × |
|----------------------------------------------------------------------|----------------------------------------------------------------------------------------------------|-------|
| (e) → ୯ ଢ                                                            |                                                                                                    |       |
| <b>O</b> UA                                                          | UNIVERSIDAD AUTÓNOMA DE GUERRER<br>Sistema de Contabilidad Gubernamental                                                                                                    | O Î   |
| Sair Ayuda                                                           | Captura Inserta                                                                                                    |       |
| CTIC                                                                 | Gasto a Comprobar > Inventanable: No >                                                                                                    |       |
| Solicitud de Compra<br>Solicitud de Recursos<br>Usuarios<br>TRAMITES | U HEES $D$ 72 TECHNICOGIS DE LA BIFCHANCIÓN Y COMUNICACIÓN<br>Achidad $P$ 4 Realizar Ins Structures de Acorcia, Insensigas ún extensión y micule<br>Bolts $D$ 113544 SLRESDIO ESTATA CADIMARIO 2020<br>Emplexados $P$ 72 12992 LECH QUIROZ / DAVID<br>Admiraz $D$ 12992 LECH QUIROZ / DAVID<br>Carto a comprober por asistir a una reunión de trabajo en Acapulco, Sco.<br>Carneges |       |
|                                                                      | Carato Retanción                                                                                                    |       |
|                                                                      | 17.B.1 Clic en la lupa para desplegar el listado                                                                                                    |       |

Fig.17.B.1 Buscar Bien o Servicio por descripción I.

|                                  | 🖉 😂 🗝 www.siia uagro                                                                         |                                                                                                    |                                                                                                    |                                                                                       |                                                                                                    |                                                                                                    |      |
|----------------------------------|----------------------------------------------------------------------------------------------|----------------------------------------------------------------------------------------------------|----------------------------------------------------------------------------------------------------|---------------------------------------------------------------------------------------|----------------------------------------------------------------------------------------------------|----------------------------------------------------------------------------------------------------|------|
| Gr                               | Θ                                                                                            | Univer<br>Siste                                                                                                    | SIDAD AU<br>ema de Cont                                                                                                    | TÓNON<br>abilidad (                                                                   | IA DE GUERRE<br>Gubernamental                                                                                                    | RO                                                                                                    |      |
| Captur                           | ra Inserta                                                                                   |                                                                                                    |                                                                                                    |                                                                                       |                                                                                                    |                                                                                                    |      |
|                                  |                                                                                              |                                                                                                    |                                                                                                    |                                                                                       |                                                                                                    |                                                                                                    |      |
| Gasto                            | a Comprobar 🕤 Inve                                                                           | antariable No                                                                                                    |                                                                                                    |                                                                                       |                                                                                                    |                                                                                                    |      |
|                                  | UResp P 72                                                                                   | TECNOLOGÍAS DE LA INFO                                                                                                    | ORMACIÓN Y COMUNICACIÓN                                                                                                    | V                                                                                     |                                                                                                    |                                                                                                    |      |
|                                  | Actividad P4                                                                                 | Realizar las funciones de d                                                                                                    | ocencia, investigación, extens                                                                                                    | sión y vincula                                                                        |                                                                                                    |                                                                                                    |      |
|                                  | Bolsa P 2136544                                                                              | SUBSIDIO ESTATAL ORDI                                                                                                    | NARIO 2020                                                                                                    |                                                                                       |                                                                                                    |                                                                                                    |      |
| Emple                            | pados 2 12892                                                                                | LEON OLIROZ / DAVID                                                                                                    |                                                                                                    |                                                                                       |                                                                                                    |                                                                                                    |      |
| Emple                            | Autoriza P 12892                                                                             | LEON OLIROZ / DAVID                                                                                                    |                                                                                                    |                                                                                       |                                                                                                    |                                                                                                    |      |
|                                  | Concepto                                                                                     | Comprobant                                                                                                    | es 🗌                                                                                                    | Netry                                                                                 | A                                                                                                    |                                                                                                    |      |
|                                  |                                                                                              |                                                                                                    | 17.B.2                                                                                                    | Escrib                                                                                | ir alguna pala                                                                                                    | bra clave                                                                                                    | y da |
| Gasto                            | Rete                                                                                         | nción                                                                                                    | 17.B.2.                                                                                                    | - Escrib                                                                              | ir alguna pala                                                                                                    | bra clave                                                                                                    | y da |
| Gasto                            | Rete                                                                                         | nción                                                                                                    | 17.B.2.<br>Enter p                                                                                                    | Escrib<br>para cor                                                                    | ir alguna pala<br>nfirmar la Bús                                                                                                    | ibra clave<br>queda.                                                                                                    | y da |
| Gasto<br>+ -                     | Rete<br>ervicio U Med                                                                        | nción<br>Descripcion                                                                                                    | 17.B.2<br>Enter p                                                                                                    | Escrib<br>ଚଲ୍ଲଂa cor                                                                  | ir alguna pala<br>nfirmar la Bús                                                                                                    | bra clave<br>queda.                                                                                                    | y da |
| Gaste<br>+ -<br>Bien/S           | Rete<br>ervicio U Med                                                                        | ncièn<br>Descripcien                                                                                                    | 17.B.2<br>Enter p                                                                                                    | Escrib<br>paॣra cor                                                                   | ir alguna pala<br>nfirmar la Bús                                                                                                    | bra clave<br>queda                                                                                                    | y da |
| Gasto<br>+                       | Rete<br>ervicio U Med<br>j Anterior                                                          | ncièn Descripcien                                                                                                    | 17.B.2<br>Enter p                                                                                                    | Escrib<br>para cor                                                                    | ir alguna pala<br>nfirmar la Bús                                                                                                    | bra clave<br>queda.<br>Pag Siguiente >>                                                                                                    | y da |
| Gaste<br>± =<br>Bien S<br><< Pag | Rete<br>ervicio U Med<br>j Anterior<br>CAIA<br>CAIA                                          | ARILLO METI                                                                                                    | 17.B.2<br>Enter p                                                                                                    | Escrib                                                                                | ir alguna pala<br>nfirmar la Bús                                                                                                    | pag Siguiente >>                                                                                                    | y da |
| Gaste<br>+                       | ervicio U Med<br>3 Anterior<br>CAIA<br>CAIA                                                  | Incién                                                                                                    | LIT.B.2<br>Enter p<br>LICO 1M PULGADA CAMA 20 PZA<br>LICO 3M PULGADA CAMA 20 PZA<br>LICO 3M PULGADA CAMA 20 PZA<br>LICO 3M PULGADA CAMA 20 PZA                                                                                                    | - Escrib                                                                              | Tir alguna pala<br>nfirmar la Bús<br>MATERALES Y UTILES DE OFICHA<br>MATERALES Y UTILES DE OFICHA<br>MATERALES Y UTILES DE OFICHA                                                                                                    | bra clave<br>queda<br>Pag Siguiente >><br>24<br>20                                                                                                    | y da |
| Gaste<br>+                       | ervicio U Med                                                                                | ARILLO META<br>ARILLO META<br>ARILLO META<br>ARILLO META<br>ARILLO META                                                                                                    | LIT.B.2.<br>Enter p<br>LICO 11A PULGADA CAIA 20 PZA<br>LICO 316 PULGADA CAIA 20 PZA<br>LICO 316 PULGADA CAIA 20 PZ                                                                                                    | - Escrib                                                                              | fir alguna pala<br>firmar la Bús                                                                                                    | Pag Siguiente >><br>24<br>23<br>24                                                                                                    | y da |
| Gasto<br>#                       | Rete<br>ervicio U Med<br>g Anterior CAIA<br>CAIA<br>BOLSA<br>PIEZA                           | ARILLO MET<br>ARILLO MET<br>ARILLO MET<br>ARILLO MET<br>ARILLO MET<br>ARILLO PLAS<br>BICCURT VE                                                                                                    | LIT.B.2.<br>Enter p<br>Lico 114 PULGADA CAA 20 PZA<br>Lico 316 PULGADA CAA 20 PZA<br>Lico 316 PULGADA CAA 20 PZA<br>Lico 316 PULGADA CAA 20 PZA<br>Tico 127 PULGADA BOLBA 25 PZ<br>2111HI ROJOAZAU.                                                                                                    | - Escrib                                                                              | Tir alguna pala<br>nfirmar la Bús<br>Matena es y Utras de Oricna<br>Matena es y Utras de Oricna<br>Matena es y Utras de Oricna<br>Matena es y Utras de Oricna<br>Matena es y Utras de Oricna                                                                                                    | Pag Siguiente >><br>24<br>23<br>47<br>1,636                                                                                                    | y da |
| Gasto<br>+                       | Anterior U Med<br>J Anterior CAIA<br>CAIA<br>BOLSA<br>PIEZA<br>PIEZA                         | ARILLO MET<br>ARILLO MET<br>ARILLO MET<br>ARILLO MET<br>ARILLO MET<br>BECLOR VE<br>BECLOR VE                                                                                                    | LIT.B.2.<br>Enter p<br>Lico IM PULGADA CAR 20 PZA<br>Lico SM PULGADA CAR 20 PZA<br>Lico SM PULGADA CAR 20 PZ<br>TITUR PALOMAZIL<br>STHIR PALOMAZIL<br>SC PUNTO FINA AZU.                                                                                                    | - Escrib<br>Data cor<br>s 2111<br>s 2111<br>s 2111<br>s 2111<br>s 2111<br>s 2111      | Tir alguna pala<br>firmar la Bús<br>Metendes vitles de opcia-<br>metendes vitles de opcia-<br>metendes vitles de opcia-<br>metendes vitles de opcia-<br>metendes vitles de opcia-<br>metendes vitles de opcia-                                                                                                    | bra clave<br>queda,<br>Dispenible<br>Pag Siguient >><br>20<br>20<br>23<br>47<br>1,566<br>4,032                                                                                                    | y da |
| Gasto<br>+                       | arvicio U Med<br>J Anterior CAA<br>CAA<br>BOLSA<br>PIEZA<br>PIEZA<br>PIEZA                   | ARLLO MET<br>ARLLO MET<br>ARLLO MET<br>ARLLO MET<br>ARLLO PLAS<br>BOLIGRAPO<br>BOLIGRAPO                                                                                                    | 17.8.2.<br>Ептег р<br>Сегаг<br>Цесо на придара сада отрад-<br>цесо отна рицара сада отрад-<br>щесо отна рицара сада отрад-<br>техо и ла придара сада отрад-<br>техо и ла придара сада отрад-<br>техо и ла придара сада отрад-<br>техо и ла придара сада отрад-<br>техо и ла придара сада отрад-<br>техо и ла придара сада отрад-<br>техо и ла придара сада отрад-<br>техо и ла придара сада отрада сада отрада сада отрада сада отрада<br>все рикто при о разде                                                                                                    | s 2111<br>s 2111<br>s 2111<br>s 2111<br>s 2111<br>s 2111<br>z 111<br>2111             | Tir alguna pala<br>firmar la Bús<br>Matendes virtes de orica-<br>metendes virtes de orica-<br>metendes virtes de orica-<br>metendes virtes de orica-<br>metendes virtes de orica-<br>metendes virtes de orica-<br>metendes virtes de orica-<br>metendes virtes de orica-                                                                                                    | Pag Siguiente >><br>Pag Siguiente >><br>Pag Siguiente >><br>20<br>21<br>23<br>4.02<br>4.02<br>3.444                                                                                                    | y da |
| Gasto                            | arvicio U Med<br>Anterior CAIA<br>CAIA<br>CAIA<br>DOLSA<br>PIEZA<br>PIEZA<br>PIEZA           | ARILLO MET<br>ARILLO MET<br>ARILLO MET<br>ARILLO MET<br>ARILLO MET<br>BIOLORAPO<br>BIOLORAPO<br>BIOLORAPO<br>BIOLORAPO                                                                                                    | 17.8.2.<br>Ептег к<br>Сонти<br>КСО 144 РИСАНА САКА 20 РАЗ.<br>КСО 314 РИСАНА САКА 20 РАЗ.<br>КСО 314 РИСАНА САКА 20 РАЗ.<br>КСО 314 РИСАНА САКА 20 РАЗ.<br>ВС РИСТО ГАКО КАКА 314<br>20 РИСТО ГАКО КАКА.<br>30 РИСТО ГАКО КАКА.<br>30 РИСТО ГАКО КАКА.                                                                                                    | - Escrib<br>Dana cor<br>s 2111<br>s 2111<br>s 2111<br>2111<br>2111<br>2111<br>211     | Tir alguna pala<br>nfirmar la Bús<br>метеле vites de orien<br>метеле vites de orien<br>vites de orien<br>vites de orient<br>vites de orient<br>vites de orient | Pag Siguiente >><br>Pag Siguiente >><br>Pag Siguient                                                                                                    | y da |
| Gasto<br>Bien 5:<br>             | arvicio U Med<br>J Anterior CAA<br>CAA<br>BOLSA<br>PIEZA<br>PIEZA<br>PIEZA<br>PIEZA<br>PIEZA | ARILO ME IT<br>ARILLO ME IT<br>ARILLO | 17.8.2.<br>Enter to<br>Enter to<br>Ente | Escrib<br>Dara cor<br>2011<br>8 2111<br>8 2111<br>8 2111<br>2111<br>2111<br>2111<br>2 | <b>Tir alguna pala</b><br><b>nfirmar la Bús</b><br><b>wittende vortes de cricten</b><br><b>wittende vortes de cricten</b><br><b>wittende vortes de cricten</b><br><b>wittende vortes de cricten</b><br><b>wittende vortes de cricten</b><br><b>wittende vortes de cricten</b><br><b>wittende vortes de cricten</b><br><b>wittende vortes de cricten</b><br><b>wittende svortes de cricten</b>                                                                                                    | Pag Biguienta >><br>Pag Biguienta >><br>Pag Biguienta >><br>94<br>1555<br>4.052<br>4.052<br>4 | у    |

Fig.17.B.2 Buscar Bien o Servicio por descripción II.

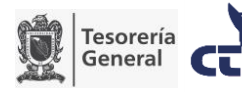

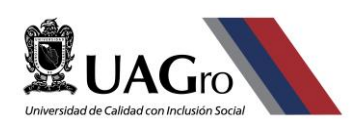

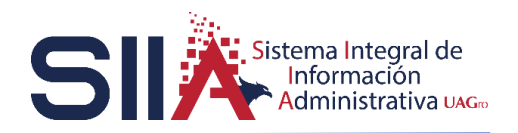

| SIIA X                | +               |                      |                                                                              |                    |                                                                              |                  |
|-----------------------|-----------------|----------------------|------------------------------------------------------------------------------|--------------------|------------------------------------------------------------------------------|------------------|
| € → ຕ ພ               |                 |                      |                                                                              |                    |                                                                              | lin 🗉 🛎 🚺 🖻      |
| <b>Î</b> LA           | Gro-            |                      | UNIVERSIDAD AUTÓN<br>Sistema de Contabilid                                   | OMA DI<br>ad Guber | E <b>GUERRERO</b><br>mamental                                                |                  |
| Selir Ayuda           | Captura Inserta |                      |                                                                              |                    |                                                                              | ^                |
| Capacitación          | <b>9</b>        |                      |                                                                              |                    |                                                                              |                  |
| стіс                  | Gasto General   | ~ inve               | ntanable: No ~                                                               |                    |                                                                              |                  |
| Solicitud de Compra   | U Resp          | P 72                 | TECNOLOGÍAS DE LA INFORMACIÓN Y COMUNICACIÓN                                 |                    |                                                                              |                  |
| Solicitud de Recursos | Actividad       | P4                   | Realizar las funciones de docencia, investigación, extensión y vincula       |                    |                                                                              |                  |
| TRAMITES              | Bolsa           | P 2136544            | SUBSIDIO ESTATAL ORDINARIO 2020                                              |                    |                                                                              |                  |
| The second second     | Empleados 🗠     | P 12892              | LEON QUIROZ / DAVID                                                          | ROZ / DAVID        |                                                                              |                  |
|                       | Autoriza        | P 12892              | LEON QUIROZ / DAVID                                                          |                    |                                                                              |                  |
|                       | Conc            | GASTO DE<br>DE ENERC | OPERACIÓN DEL DEPARTAMENTO DE SISTEMAS DE INFORMACIÓN N<br>DE 2020           | Jai MES            |                                                                              | - 1              |
|                       |                 |                      | Comprobantes Neto:                                                           |                    |                                                                              |                  |
|                       | Gasto           | Rete                 | nción 17.B.3.                                                                | - Clic ei          | n el COG requerido.                                                          |                  |
|                       | Bien/Servicio   | U Med                | Descripcion                                                                  | COG                | J                                                                            | Disponible       |
|                       |                 |                      | alimen                                                                       |                    |                                                                              |                  |
|                       | << Pag Anterior |                      | Cerrar                                                                       |                    |                                                                              | Pag Siguiente >> |
|                       | 636             |                      | PRODUCTOS ALIMENTICIOS PARA PERSONAS<br>PRODUCTOS ALIMENTICIOS PARA ANIMALES | 2211               | PRODUCTOS ALIMENTICIOS PARA PERSONAS<br>PRODUCTOS ALIMENTICIOS PARA ANIMALES | 0                |
|                       | 639             |                      | UTENSILIOS Y EQUIPOS MENORES PARA EL SERVICIO DE ALIMENTACION DE<br>DEDSINAS | 2231               | UTENSILIOS Y EQUIPOS MENORES PARA EL SERVICIO DE<br>ALIMENTACION DE PERSONAS | 0                |
|                       | 640             |                      | UTENSILIOS, MATERIALES Y EQUIPOS MENORES PARA EL SERVICIO DE                 | 2232               | UTENSILIOS, MATERIALES Y EQUIPOS MENORES PARA EL                             | 0                |
|                       | 863             |                      | SERVICIO DE ALIMENTACIÓN (VIÁTICOS)                                          | 3.7.5.1            | VIATICOS EN EL PAIS                                                          | D                |
|                       | 1028            |                      | CABEZA ALIMENTADORA                                                          | 5.1.9.1            | MOBILIARIOS Y EQUIPOS PARA EL DESARROLLO DE<br>ACTIVIDADES ADMINISTRATIVAS   | 0                |
|                       | 1172            |                      | MODELO ALIMENTARIO                                                           | 53.1.1             | EQUIPO MEDICO Y DE LABORATORIO                                               | 0 ~              |

Fig.17.B.3 Buscar Bien o Servicio por descripción III.

#### 17.C Buscar Bien o Servicio por codificación del COG

El primer pasó será buscar en el catálogo **Clasificador por objeto del gasto (COG)** alguna palabra clave en base a la descripción de la factura que tengamos. Para esto se debe pulsar las teclas **Ctrl+F** para activar el cuadro de búsqueda y a continuación escribir la palabra clave. Por ejemplo, al buscar "alimenticios" El clasificador mostrará las concurrencias además de una descripción en donde se especifica en que casos aplica dicho COG. una vez identificado el COG se debe tomar el número que está a la izquierda del mismo en este caso 375 como se muestra a continuación.

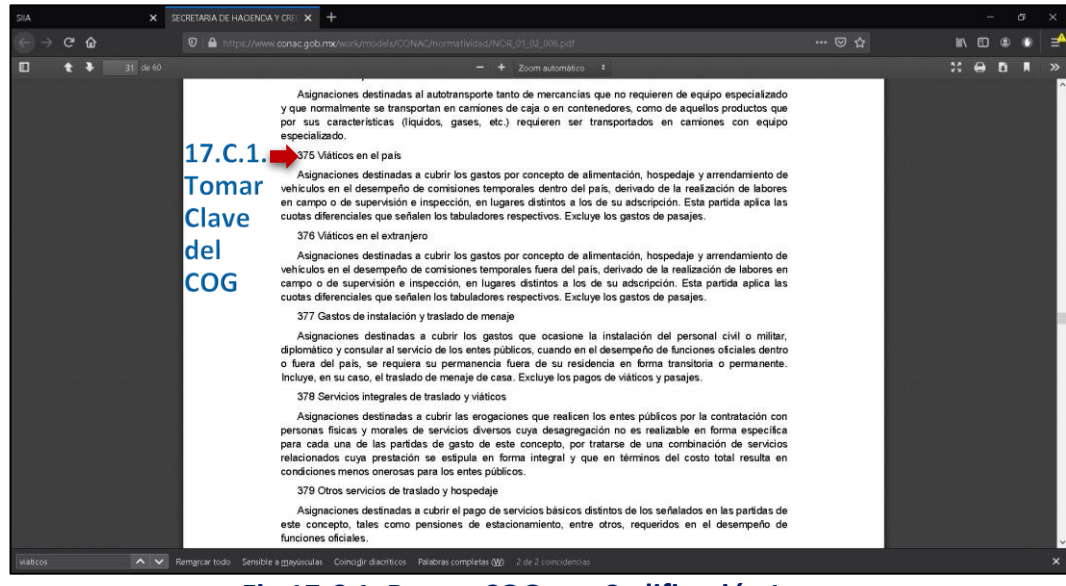

Fig.17.C.1. Buscar COG por Codificación I.

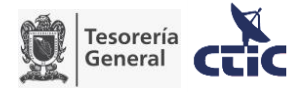

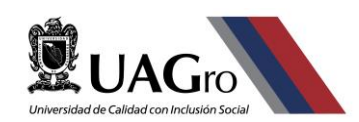

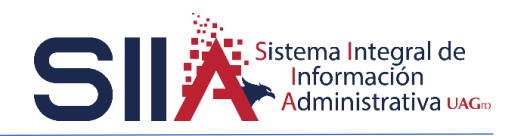

Una vez obtenido el código del COG lo siguiente será escribir el código en el campo COG poniendo un . entre cada digito, para este caso el código 375 se escribirá 3.7.5 como se muestra a continuación:

| SIA X                                                                                                    | SECRETARIA DE HACIENDA Y |                      |                                |                        |                                           |                                        |         |
|----------------------------------------------------------------------------------------------------|--------------------------|----------------------|--------------------------------|------------------------|-------------------------------------------|----------------------------------------|---------|
| ← → ເ ພ                                                                                                    |                          |                      |                                |                        |                                           |                                        | 🗉 🛛 🚺 🖆 |
|                                                                                                    | Gro-                     | U                    | NIVERSIDAI<br>Sistema de       | <b>AUTĆ</b><br>Contabi | NOMA DE <b>G</b> UER<br>lidad Gubernament | RRERO<br>al                            | Î       |
| Salir Ayuda                                                                                                    | Captura Inserta          |                      |                                |                        |                                           |                                        |         |
| Capacitación                                                                                                   | •7 🛃                     |                      |                                |                        |                                           |                                        |         |
| стіс                                                                                                    | Gasto a Comprobar        | inventariable: No ~  |                                |                        |                                           |                                        |         |
| Solicitud de Compra                                                                                            | U Resp P 72              | 2 TECNOLOGÍ          | AS DE LA INFORMACIÓN Y CO      | MUNICACIÓN             |                                           |                                        |         |
| Solicitud de Recursos                                                                                          | Actividad 🔑 4            | Realizar las         | funciones de docencia, investi | gación, extensión y vi | icula                                     |                                        |         |
| TRAMITES                                                                                                    | Bolsa P 21               | 136544 SUBSIDIO E    | STATAL ORDINARIO 2020          |                        |                                           |                                        |         |
| Construction of the second second second second second second second second second second second second second | Empleados P 12           | 2892 LEON QUIR       | DZ / DAVID                     |                        |                                           |                                        |         |
|                                                                                                    | Autoriza 🎾 12            | 2892 LEON QUIR       | DZ / DAVID                     | de berekerin en d      |                                           |                                        |         |
|                                                                                                    | Concepto                 | os días 19 y 20 de n | ayo del 2020.                  | de crapajo en y        | C.2Escribir el                            | código del COG                         | i       |
|                                                                                                    |                          |                      | Comprobantes                   | Neto:                  | y dar Enter pai                           | ra confirmar la                        |         |
|                                                                                                    | Gasto \$0.               | .00 Retención        |                                |                        | Búsqueda                                  |                                        |         |
|                                                                                                    | Bien/Servicio            | U Med                | Descripcion                    | coo                    |                                           | Disponible                             |         |
|                                                                                                    | L                        |                      | 1                              | 3.7.5                  |                                           |                                        |         |
|                                                                                                    | << Pag Anterior<br>867   |                      | SERVICIO DE HOSPEDAJE (MÁ      | rrar<br>TICOS) 3751    | MATICOS EN EL PAIS                        | Pag Siguiente >>                       |         |
|                                                                                                    | 863                      |                      | SERVICIO DE ALIMENTACIÓN (     | /ÁTICOS) 3.7.5.1       | MATICOS EN EL PAIS                        | C 2 Clic                               |         |
|                                                                                                    | << Pag Anterior          |                      | Ce                             | errar                  |                                           | ************************************** |         |
|                                                                                                    | Pien/Serv                |                      | PxUnid Unid                    | Recurso COG            | Monto                                     | en el Rie                              | n       |
|                                                                                                    |                          |                      | 1                              |                        |                                           | ch ci bic                              |         |
|                                                                                                    |                          |                      |                                |                        |                                           | o Servici                              | 0       |
|                                                                                                    | L                        |                      |                                |                        |                                           |                                        | ·       |

Fig.17.C.2. Buscar COG por Codificación II.

Después de establecer el Bien o Servicio el siguiente paso será escribir el importe de acuerdo al presupuesto en el campo PxUnid.

| SIA X                                                                    | +                                                                                                    | - ø ×              |
|--------------------------------------------------------------------------|----------------------------------------------------------------------------------------------------|--------------------|
| ← → ⊂ ພ                                                                  |                                                                                                    | e 🚺 🖬 🖬            |
|                                                                          | UNIVERSIDAD AUTÓNOMA DE GUERRER<br>Sistema de Contabilidad Gubernamental                                                                                                    | Ô                  |
| Selir Ayuda                                                              |                                                                                                    |                    |
| CTIC<br>Solchul de Compra<br>Solchul de Recursos<br>Usuarios<br>TRAMITES | Canto a Comprobar         Investmantate         No           URess         P 22         TECNANCOGAS DE LA BECORMACIÓN Y COMARICACIÓN Y<br>Activitad         P 2           Botas         P 21 20544         Realizar las funciones de documica, investigación, autorisión y vincule<br>Botas         P 21 20544           Ennelexadar         P 12892         LEON QUIROZ / DAVID           Autora         P 12892         LEON QUIROZ / DAVID           Concepto         Testa da associatoria de acounta de trabajo en Acapulco, Gro.<br>Les días 19 y 20 de mayo del 2020.           Concepto         Competantes         Nets                                                                                                    |                    |
|                                                                          | Gasta<br>Series<br>Series | do al presupuesto. |

Fig.18. Importe de Bien o Servicio.

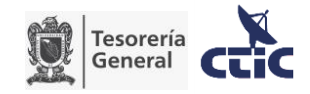

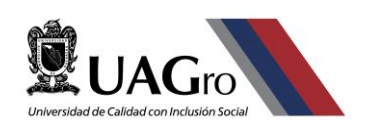

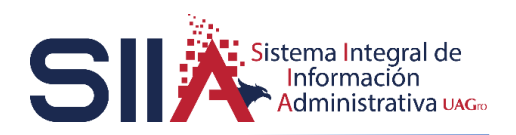

En caso de haber más Bienes o Servicios por registrar se deberán repetir los 16 y 17 de esta guía. Al terminar de registrar los Bienes o Servicios el siguiente paso será guardar la Solicitud para posteriormente enviar la solicitud.

| sia × +                                                         |                                                                                                    |                                                        |                               |                        |                      |                 |       |                          | - & × |
|-----------------------------------------------------------------|----------------------------------------------------------------------------------------------------|--------------------------------------------------------|-------------------------------|------------------------|----------------------|-----------------|-------|--------------------------|-------|
| ي د ھ                                                           |                                                                                                    |                                                        |                               |                        |                      |                 |       |                          |       |
|                                                                 | ro                                                                                                    | Univer<br>Siste                                        | SIDAI<br>ema de               |                        | .UTÓ<br>ntabil       | NOMA<br>idad Gu | DE GU | J <b>ERRERO</b><br>ental | Â     |
| Salir Ayuda<br>Capacitación                                     | Captura Inserta                                                                                                    | ) Guardar                                              | solio                         | itu                    | d.                   |                 |       |                          |       |
| CTIC<br>Solicitud de Compra<br>Solicitud de Recursos<br>Usuanos | Gasto a Comprobar inve<br>U Resp P 72<br>Actividad P 4                                                                                                    | TECNOLOGÍAS DE LA INFO<br>Realizar las funciones de do | RMACIÓN Y O<br>xencia, invest | OMUNICA<br>Igaclón, ex | 1ÓΝ<br>tensión y vin | ule             |       |                          |       |
| TRAMITES                                                        | Bolsa         P 2136544         SUBSIDIO ESTATAL ORDINARIO 2020           Empleados         P 12892         LEON QUIROZ / DAVID           Autoriza         P 12892         LEON QUIROZ / DAVID |                                                        |                               |                        |                      |                 |       |                          |       |
|                                                                 | Concepto                                                                                                    | comprobar por amistir a<br>19 y 20 de mayo del 202     | una reunió:<br>0.             | n de tra               | bajo en Ac           | apulco, Gro.    |       |                          |       |
|                                                                 |                                                                                                    | Comprobante                                            | s                             |                        | Neto:                | \$2,000.00      |       |                          |       |
|                                                                 | Gasto \$2,000.00 Rete                                                                                                    | nción                                                  |                               |                        |                      |                 |       |                          |       |
|                                                                 | Bien/Serv<br>₽                                                                                                    |                                                        | PxUnid Unid                   | Recurso                | cog                  | Monto           |       |                          |       |
|                                                                 | 863 SERVICIO DE ALIMENTA                                                                                                    | CIÓN (VIÁTICOS)                                        | \$1,000.00] 1                 |                        | 3.7.5.1              | \$1,000.00      |       |                          |       |
|                                                                 | 856 PEAJES (CASETAS DE A                                                                                                    | UTOPISTAS)                                             | \$1,000.00                    |                        | 3.7.2.1              | \$1,000.00      |       |                          |       |
|                                                                 |                                                                                                    |                                                        |                               |                        |                      |                 |       |                          |       |

Fig.19. Guardar solicitud.

Para concluir la guía se procederá a enviar e imprimir la solicitud como se muestra a continuación.

| SIIA X               | SECRETARIA DE HACIENDA Y CRE: X +                                                                                                    |                             | - 6 ×                                  |
|----------------------|----------------------------------------------------------------------------------------------------|-----------------------------|----------------------------------------|
| ← → ୯ ພ              |                                                                                                    |                             | lin 🗉 🛎 🚺 🚅                            |
|                      | UNIVERSIDAD AUTÓNOMA DE GUEI<br>Sistema de Contabilidad Gubernament                                                                                    | RRERO<br>al                 |                                        |
| Selir Ayuda          | Benefate de Recursoi 20 Clic para entrar al Detalle de una solic                                                                                       | itud                        |                                        |
| Capacitación<br>CTIC | Datos v Excel<br>Num Tranite Fanta ITino Ililantes IConcerto                                                                                           | Manto Reterida Neto         | Commente                               |
| Solicitud de Compra  | 1 2223238 20/05/2020 Gasto General LEON QUROZ / GASTO DE OPERACIÓN DEL DEPARTAMENTO DE SISTEMAS DE INFORMACIÓN DEL MES DE ENERO DE 2020                | \$500.00 \$0.00 \$500.00    | \$0.00 Ventanila Egresos:<br>Pendiente |
| Usuarios             | 2223468 21/05/2020 Grato a LEON QUIROZ / Gasto a comprobar por asistir a una reunión de trabajo en Acapuico,Gro. los días 19 y 20 de mayo<br>del 2020. | \$2,000.00 \$0.00 \$2,000.0 | \$0.00 Solicitud no enviada            |
| Troubles.            | 21 Clic para seleccionar una solicitud                                                                                                    |                             | 1                                      |
|                      |                                                                                                    | Estac                       | lo o fase en la                        |
|                      |                                                                                                    | aue s                       | e encuentra                            |
|                      |                                                                                                    | una                         | olicitud                               |
|                      |                                                                                                    | unas                        | oncituu                                |
|                      |                                                                                                    |                             |                                        |
|                      |                                                                                                    |                             |                                        |
|                      |                                                                                                    |                             |                                        |
|                      |                                                                                                    |                             |                                        |
|                      |                                                                                                    |                             |                                        |

Fig.20. Enviar Solicitud de Recursos I.

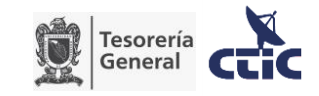

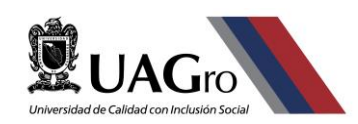

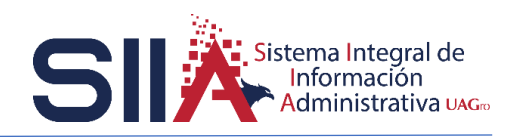

El estado o fase de la solicitud permite conocer el avance que lleva la solicitud, por lo cual deberá revisar este campo constantemente para saber cuándo puede pasar por su pago.

| SIA X                                                                                              | SECRETARIA DE HACIENDA Y CRET 🗙 🕂 |                                                                                                    |                                                   |         |
|----------------------------------------------------------------------------------------------------|-----------------------------------|----------------------------------------------------------------------------------------------------|---------------------------------------------------|---------|
| ← → ⊂ ŵ                                                                                            |                                   |                                                                                                    |                                                   | ■ □ ● 📫 |
|                                                                                                    |                                   | ERSIDAD AUT<br>stema de Contat                                                                                                    | ÓNOMA DE <b>G</b> UERRERO<br>ilidad Gubernamental | ^       |
| Seir Ayuda<br>Cepetaside<br>Cito<br>Solchad de Compa<br>Solchad de Resursos<br>Usavers<br>TRAMITES | Detaile                           | State         State           State         State           State         State           State         State           State         State           State         State           State         State           State         State           State         State | 9, 900.<br>52000.00                               |         |
|                                                                                                    |                                   |                                                                                                    |                                                   |         |

#### Fig.21. Enviar Solicitud de Recursos II.

| × AIZ                                                                       | +                                                                                                    | - ø ×       |
|-----------------------------------------------------------------------------|----------------------------------------------------------------------------------------------------|-------------|
| ↔ ↔ ↔ ↔                                                                     |                                                                                                    | lin 🖸 🛛 🚺 🖆 |
|                                                                             | UNIVERSIDAD AUTÓNOMA DE GUERRERO<br>Sistema de Contabilidad Gubernamental                                                                                                    |             |
| Sale Aguda                                                                  | Detale                                                                                                    |             |
| Capacitación                                                                | 🤊 — 🔮 Enviar                                                                                                    |             |
| CTIC<br>Solicitud de Compra<br>Solicitud de Recursos<br>Usuanos<br>TRAMITES | Semia Comparisor 20234441 Interclamate No URing 72 TECHAROGIAS DE LA INFORMACIÓN YC Activida 4 Resilute la Bascinesa de decersa, interclamate Bana 210544 SuBSIDIO ESTATA CORPONADIO 2020 Emplesates 12892 LEON QUROZ / DAVID Activity 12892 LEON QUROZ / DAVID Activity 12892 LEON QUROZ / DAVID |             |
|                                                                             | Gasto a comprobar por asistir a una reunión de tracajo en Acapuico.vrv.<br>Nos días 19 y 20 de mayo del 2023.                                                                                                    |             |
|                                                                             | Comproductions \$0.00 Netro \$2,000.00                                                                                                    |             |
|                                                                             | Gasto \$2,000.00 Retención \$0.00                                                                                                    |             |
|                                                                             | BienServ . Pstlevid Unid Recurso COO Mento Sca SERVicin DE al Melitación Máthcosi 51 000 001 1 01751 51 000 00                                                                                                    |             |
|                                                                             | 826 (PEARES (CAUETAS DE AUTOPETAS)) \$1,000.00 1 (3.7.2.1 \$1,000.00                                                                                                    |             |
|                                                                             |                                                                                                    |             |
|                                                                             |                                                                                                    |             |

#### Fig.22. Enviar Solicitud de Recursos III.

Al confirmar el envío de la solicitud el sistema nos regresará al listado de solicitudes en donde como último paso se imprimirá la solicitud como se muestra a continuación:

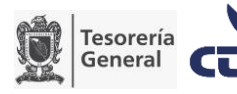

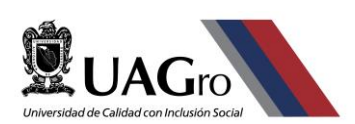

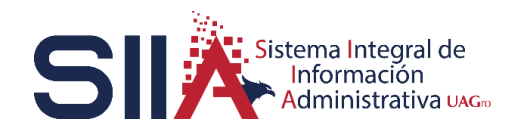

| × AIR                             | +                                                                                                    | -                                                                                                    |
|-----------------------------------|----------------------------------------------------------------------------------------------------|----------------------------------------------------------------------------------------------------|
| େ ୍ ୍                             |                                                                                                    |                                                                                                    |
|                                   | UNIVERSIDAD AU<br>Sistema de Conta                                                                                                    | TÓNOMA DE GUERRERO<br>abilidad Gubernamental                                                                       |
| Satr Ayuda                        | Solicitud de Recursos           Belletitud de Recursos         Imprimir Compredentes           Herrichten de Compredentes         Archivos         Imprimir Compredentes | 5 Clic para imprimir una solicitud                                                                                 |
| Capacitación<br>CTIC              | Datos - Excel                                                                                                    | Manata Datavide Nata                                                                                               |
| Solicitud de Compra               | 1 2223468 2105/2020 Gasto a LEON QUIROZ / Gasto a comprobar por asistir a una r                                                                                          | eunión de trabajo en Acapulco,Gro. los días 19 y 20 de mayo so pon so pon so pon so pon so pon ventanilla Egresos: |
| Solicitud de Recursos<br>Usuarios | Comprobar DW/ID  del 2020                                                                                                    | Pendente                                                                                                    |
| Usanos<br>TRAMETES                | 24 Clic para seleccionar un                                                                                                    | a solicitud                                                                                                    |
|                                   |                                                                                                    |                                                                                                    |

### Fig.23. Imprimir Solicitud I.

Fig.24. Imprimir Solicitud II.

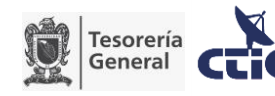

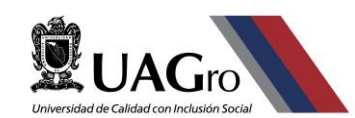

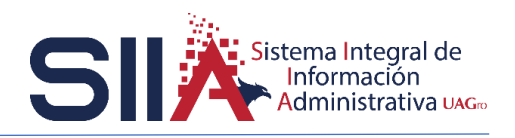

# VI. PREGUNTAS FRECUENTES Y SOLUCIÓN DE PROBLEMAS COMUNES

#### ¿Por qué no puedo visualizar mi solicitud de recursos?

La Visualización de la solicitud de recursos se hace a través de una ventana emergente y por defecto los navegadores bloquean las ventanas emergentes. Por lo cual deberemos indicarle al navegador que permita las ventanas emergentes como se muestra a continuación.

| SIA X                                           | +                                                                   |                   | - ø ×             |
|-------------------------------------------------|---------------------------------------------------------------------|-------------------|-------------------|
| (e) → e' @                                      |                                                                     |                   | li\ © ⊛ 🚺 ≓^      |
| Firefox evito que este sitio abrier             | a una ventana emergente                                             |                   | <u>Opciones</u> × |
|                                                 | UNIVERSIDAD AUTÓNOMA DE GUEI<br>Sistema de Contabilidad Gubernament | RRERO<br>al       |                   |
| Sair Ayuda<br>Capacitación<br>C'TiC<br>TRAMATES | Extended of Reserves                                                | r una<br>3 Clic e | n opciones        |

#### Fig.34. Ventana emergente I.

| × AII2                                        | +                                                                                                    |                                                                                                    | - 0 ×                                                                            |
|-----------------------------------------------|----------------------------------------------------------------------------------------------------|----------------------------------------------------------------------------------------------------|----------------------------------------------------------------------------------|
| ↔ ♂ ☆                                         |                                                                                                    |                                                                                                    | ∭\ €D @ 🖸 🛁                                                                      |
| 🐻 Firefox evitó que este sitio abriera u      | a ventana emergente                                                                                                    |                                                                                                    | <u>O</u> pciones X                                                               |
|                                               | UNIVERSIDAD AUTÓNOMA DE GUE<br>Sistema de Contabilidad Gubernamen                                                                                                    | Permitir ventanas emergentes de w<br>Editar opciones de bloqueo de y<br>No mostrar este mensaje cuan <u>do</u><br>Mostrar 'http://www.siia.uagro.m | exersiiauagro.mx<br>exemergentes<br>logueen ventanas emergentes<br>inzas/Report' |
| Sair Ayuta<br>Cupantasián<br>Chiti<br>TRAMTES | Betell       Cemprobantes       Archivos       Reparto URes       Imprimir Cemprobacion         Datos       Bicell       Imprimir Cemprobacion       Execution         1       222373       205/2020       Canto UReo Z / GAMD Rest       Execution         2       222373       205/2020       Canto UREO Z / GAMD Rest       8800.00       80.00       80.00         2       2010       2010       Canto UREO Z / GAMD Rest       8800.00       80.00       80.00         4       - Clic       emergee         WWWW.Si       Ferrer       WWW.Si | en permitir<br>intes de<br>ia.uagro.mx                                                                                                    | ventanas                                                                         |

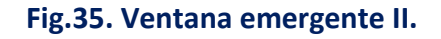

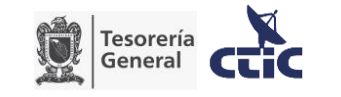

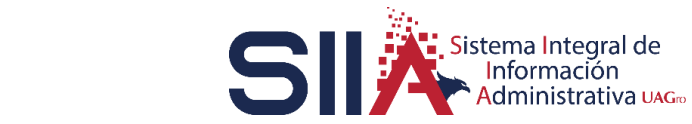

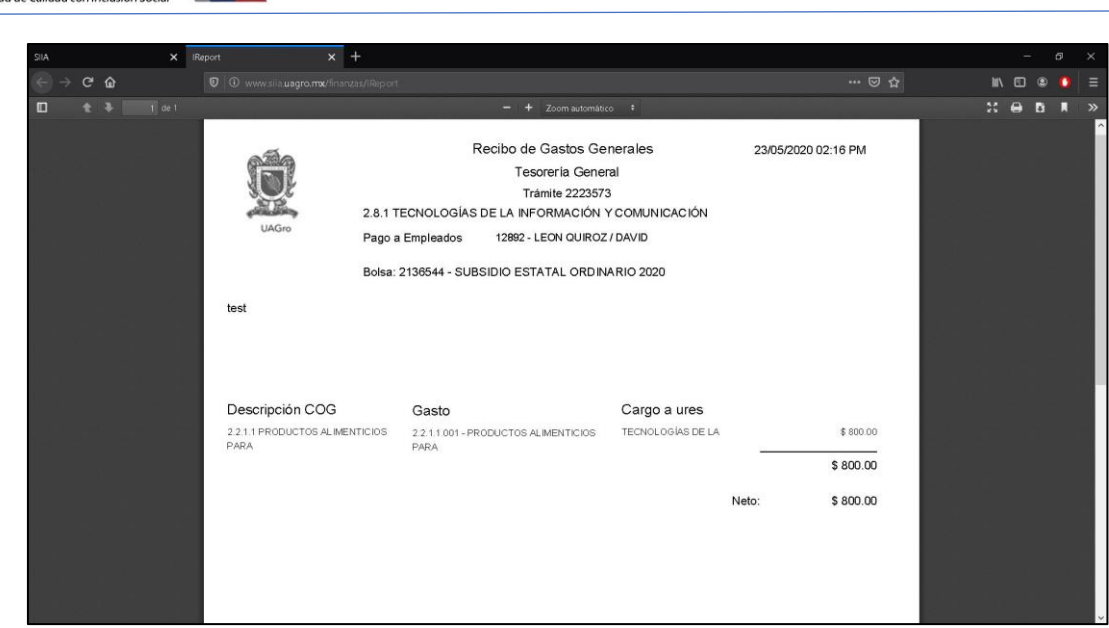

Fig.36. Ventana emergente III.

¿Qué debo hacer si no encuentro el Bien o Servicio adecuado para mi factura? ¿Qué debo hacer si olvidé mi contraseña para ingresar al Sistema de Contabilidad Gubernamental? ¿Qué debo hacer si el formato de mi solicitud de recursos sale mal o incompleto?

Tiene tres opciones:

- Enviar un correo a <u>ctic@uagro.mx</u> especificando su nombre, área, algún número telefónico para poder contactarlo y el motivo de su correo;
- Marcar a la extensión 3030; o
- Acudir a la Coordinación de Tecnologías de la Información y Comunicación (CTIC).

# ¿Qué debo hacer si no puedo visualizar la solicitud de recursos que registré hace un momento?

El listado de solicitudes de Recursos está ordenado por número de trámite de forma ascendente por lo cual la solicitud más reciente siempre está al final del listado. El listado muestra únicamente hasta 30 registros, después de esta cantidad se genera una paginación la cual debe de recorrerse hasta encontrar la solicitud requerida (Para más detalle sobre cómo listar los registros restantes, puede consultar la sección *Botón de paginación*, <u>en la Sección Funciones Básicas</u>)

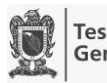

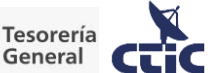

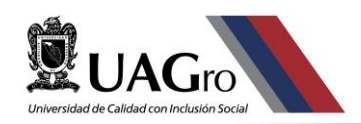

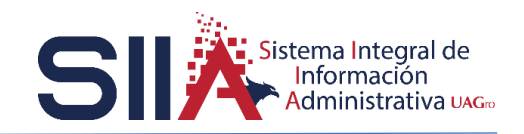

#### ¿Cómo puedo cambiar mi contraseña?

Puede cambiar su contraseña en cualquier momento; para esto bastará con realizar lo siguiente:

| SIIA X                                                                                                    | +                                                                         | - ø | × |
|----------------------------------------------------------------------------------------------------|---------------------------------------------------------------------------|-----|---|
|                                                                                                    |                                                                           |     |   |
|                                                                                                    | UNIVERSIDAD AUTÓNOMA DE GUERRERO<br>Sistema de Contabilidad Gubernamental |     | ^ |
| Sair Ayura<br>Capacitación<br>Cuipacitación<br>Canado Caranacia<br>Canado Caranacia<br>Canado Caranacia<br>Cata<br>Trá<br>Trá | 1 Clic en su nombre para ver las opciones disponibles                     |     |   |
| 2 Clic er                                                                                                    | n Cambia Contraseña para ver el                                           |     |   |
| Tormular                                                                                                    |                                                                           |     |   |

#### Fig.37. Cambiar Contraseña.

| SIA ×                                                                                               | ÷                                                                                                    | - ø ×            |
|----------------------------------------------------------------------------------------------------|----------------------------------------------------------------------------------------------------|------------------|
| € → ୯ ଘ                                                                                             | 🖸 🖉 😂 🗝 www.slia.uagro.mx/finanzas/ 🛛 👐 😒 📩                                                                                                    | m\⊡ ® <b>○</b> ≡ |
|                                                                                                    | UNIVERSIDAD AUTÓNOMA DE GUERRERO<br>Sistema de Contabilidad Gubernamental                                                                                                   |                  |
| Sair Ayuta<br>Carpacitación<br>Carriba Cortrosena<br>Carriba Cortrosena<br>Corto<br>TRAMITES<br>33. | 4 Clic para confirma cambios, ahora la siguiente vez o<br>inicie sesión podrá utilizar su nueva contraseña<br>Contraseña Nueva<br>confirma Contraseña<br>Escribir los datos | que              |

#### Fig.38. Ventana emergente II.

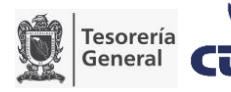

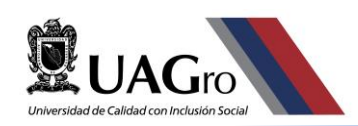

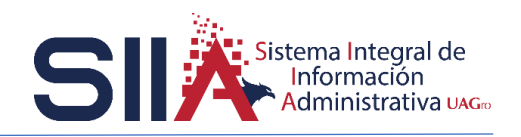

¿Cómo puedo cambiar mi correo en el Sistema de Contabilidad Gubernamental?

Puedo cambiar el correo definido en el sistema en cualquier momento para esto bastará con realizar lo siguiente:

| SIA X                     | +                                                                     |      | -   | ø | × |
|---------------------------|-----------------------------------------------------------------------|------|-----|---|---|
| ← → ♂ ŵ                   |                                                                       |      | • C | 0 | Ξ |
| <b>Ö</b> LA               | UNIVERSIDAD AUTÓNOMA DE GUERI<br>Sistema de Contabilidad Gubernamenta | RERO |     |   | ^ |
| Salir Ayuda               | Cambia contraseña de Capacitación                                     |      |     |   | Ī |
| Capacitación              | 1.º Che en sa nombre para ver las                                     |      |     |   |   |
| Cambio de correo          | Contraseña MADAIONIES OISPOINDIES                                     |      |     |   |   |
| C rechos Laborales<br>C C | Correo Nuevo correo_actual@uagro.mx                                   |      |     |   |   |
| TE MITES                  |                                                                       |      |     |   |   |
|                           |                                                                       |      |     |   |   |
|                           |                                                                       |      |     |   |   |
| 2 Clic en                 | Cambio de Correo para ver el                                          |      |     |   |   |
| formulari                 | o de captura                                                          |      |     |   |   |
|                           |                                                                       |      |     |   |   |
|                           |                                                                       |      |     |   |   |
|                           |                                                                       |      |     |   |   |
|                           |                                                                       |      |     |   |   |
|                           |                                                                       |      |     |   |   |
|                           |                                                                       |      |     |   | ~ |

#### Fig.39. Cambiar Correo I.

| X AIR                                                                                                    | +                                                                                                    | - ø ×        |
|----------------------------------------------------------------------------------------------------|----------------------------------------------------------------------------------------------------|--------------|
| € → ୯ ଢ                                                                                                    |                                                                                                    | III\ 🖸 🌒 🚺 ≡ |
|                                                                                                    | UNIVERSIDAD AUTÓNOMA DE GUERRERO<br>Sistema de Contabilidad Gubernamental                                                                                                    | î            |
| Satr Ayuta<br>Captalación<br>Cantala Corrasens<br>Cardia de corres<br>Derechos Laborales<br>CTIC<br>TRAMITES | 4 Clic para confirma cambios, ahora la siguiente vez<br>inicie sesión podrá consultar su nuevo correo vincula<br>sistema de contabilidad gubernamental.<br>Contraseña Nueva<br>confirma Contraseña<br>- Escribir los datos | que<br>do al |

#### Fig.40. Cambiar Correo II.

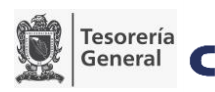

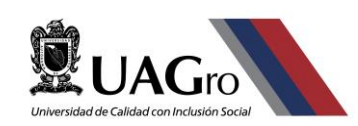

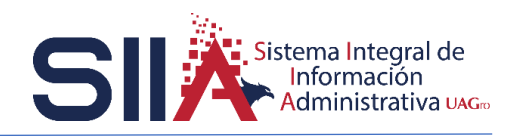

#### VII. GLOSARIO

**ACTIVIDAD:** Es la justificación del gasto, que permite alcanzar el objetivo planteado.

BIEN/SERVICIO: Indica el gasto que va a realizarse; es la razón de ser del trámite.

**BOLSA:** Es el recurso del cual se va a tomar para realizar el pago del gasto indicado en el trámite correspondiente.

**COG:** Por sus siglas Clasificador por Objeto del Gasto, es el instrumento que permite registrar de manera armónica, delimitada y específica las operaciones contables y presupuestarias derivadas de la gestión pública.

**COMPROBACIÓN:** Es la fase complementaria de un Gasto a Comprobar en la cual la Unidad Responsable debe entregar los comprobantes generados en el Gasto a Comprobar.

**COMPROBANTES:** Es el apartado dentro del Sistema de Contabilidad Gubernamental en el cual se puede consultar, insertar o eliminar las facturas correspondientes a una Solicitud de Recursos.

**SOLICITUD DE RECURSOS:** Módulo a través del cual se registra un trámite de Gasto General o Gasto a Comprobar.

**TRÁMITE:** Es el número consecutivo que asigna el Sistema de Contabilidad Gubernamental a una Solicitud de Recursos (ya sea Gasto General o Gasto a Comprobar) al momento de registrarla.

**URESP:** Unidad Responsable.

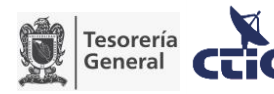